# HELP講堂

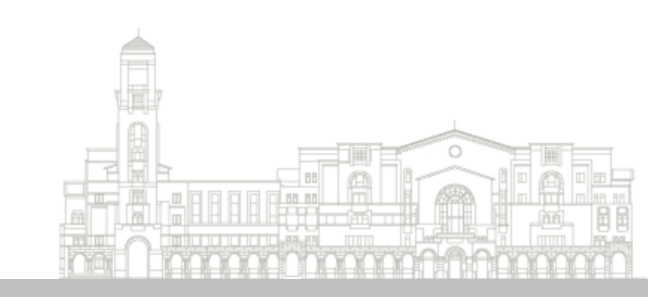

# 認識商管資料庫-ABI/INFORM Business Source Elite(BSE) Emerald Management Xtra

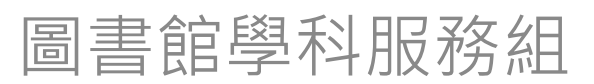

tul@ntu.edu.tw 2015.01.19

# 管理類資料庫在哪裡?-1

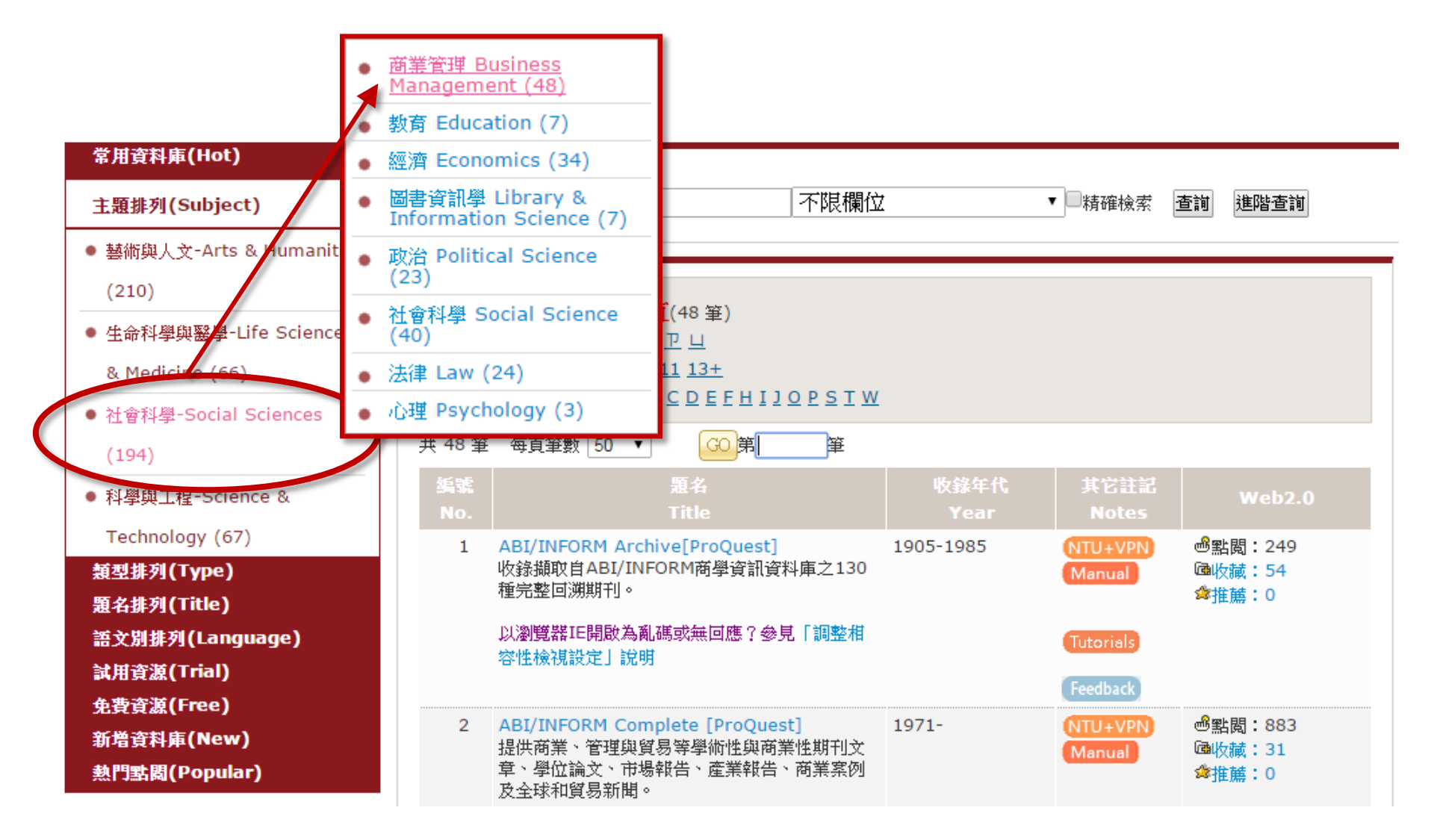

# 管理類資料庫在哪裡?-2

| 管理        | <ul> <li>詢】</li> <li>不限欄位</li> <li>不限欄位</li> <li>資源名稀</li> <li>平台名稱</li> <li>平台名稱</li> </ul>                                         | ( <del>DD title)</del><br>(Platform Name) | 制作確檢索                                      | 查詢 進階查詢                                                     |
|-----------|----------------------------------------------------------------------------------------------------|-------------------------------------------|--------------------------------------------|-------------------------------------------------------------|
| 編號<br>No. | 題名<br>Title                                                                                                    | 收錄年代<br>Year                              | 其它註記<br>Notes                              | Web2.0                                                      |
| 1         | ABI/INFORM Archive[ProQuest]<br>收錄攝取自ABI/INFORM商學資訊資料庫之130<br>種完整回溯期刊。<br>以瀏覽器IE開啟為亂碼或無回應?參見「調整相<br>容性檢視設定」說明                        | 1905-1985                                 | NTU+VPN<br>Manual<br>Tutorials<br>Feedback | <ul> <li>●點閱:249</li> <li>□●收藏:54</li> <li>◆推薦:0</li> </ul> |
| 2         | ABI/INFORM Complete [ProQuest]<br>提供商業、管理與貿易等學術性與商業性期刊文<br>章、學位論文、市場報告、產業報告、商業案例<br>及全球和貿易新聞。<br>以瀏覽器IE開啟為亂碼或無回應?參見「調整相<br>容性檢視設定」說明 | 1971-                                     | NTU+VPN<br>Manual<br>Tutorials<br>Feedback | <ul> <li>過點閱:883</li> <li>□■收藏:31</li> <li>爺推薦:0</li> </ul> |

商管類資料庫搜尋平台

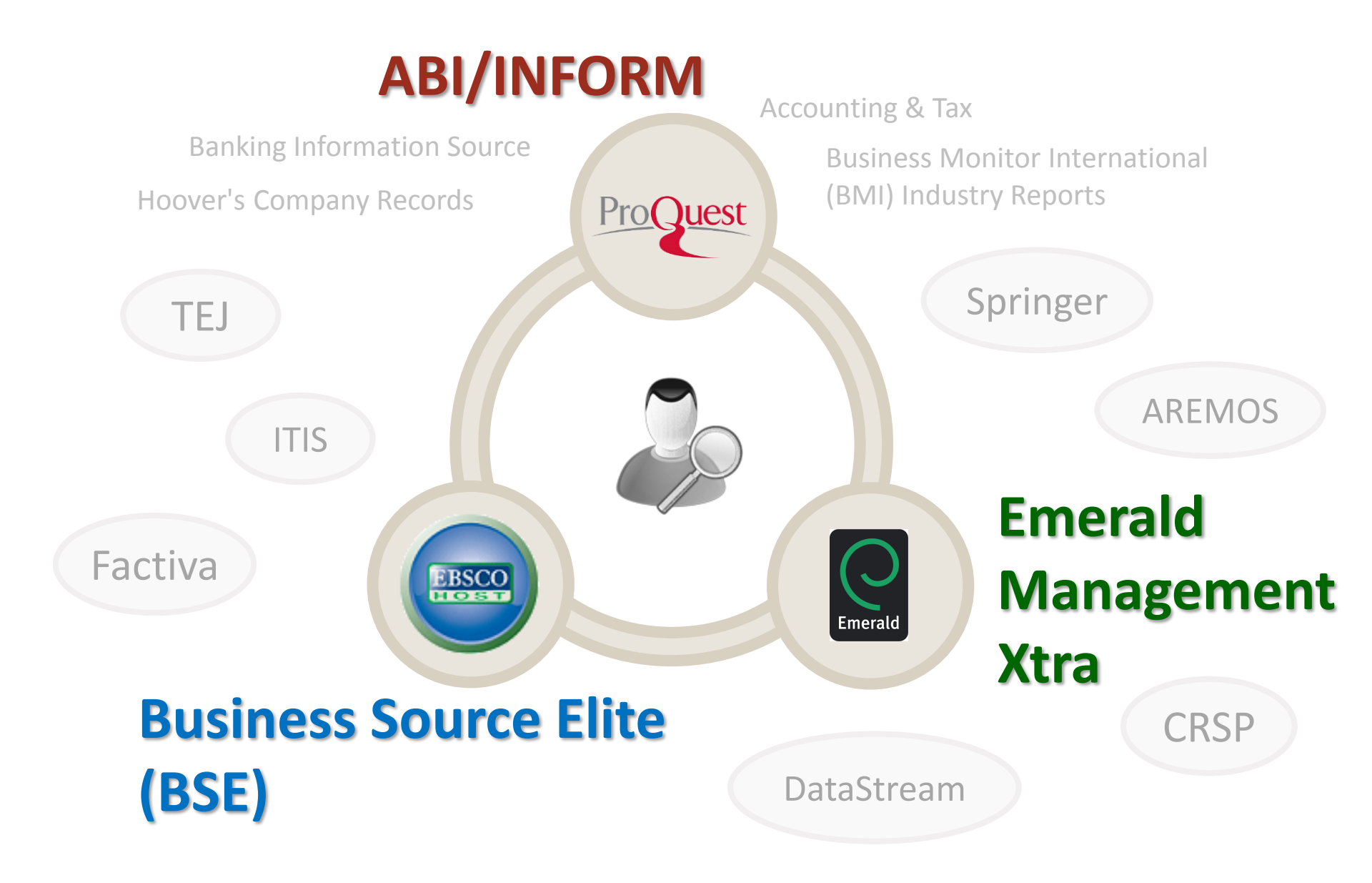

# 如何進入資料庫?

|                                                                                                    | Q、 榆索: <u>1 個 資料庫</u> ▼                                                                                                    |                |                                 | 检索歷史   0 個選擇的項目   🍣 我的檢索   結束 🛛                                                                                                    |                                                                                                    |                                                                                                    |
|----------------------------------------------------------------------------------------------------|----------------------------------------------------------------------------------------------------|----------------|---------------------------------|----------------------------------------------------------------------------------------------------|----------------------------------------------------------------------------------------------------|----------------------------------------------------------------------------------------------------|
|                                                                                                    | 基本檢索   進踏 ▼   出版                                                                                                    | 5物   劉隆        |                                 | 喜好設定   🥮 中文(繁麗) 🔻   説明 🥐                                                                                                    |                                                                                                    |                                                                                                    |
|                                                                                                    | ProQuest                                                                                                    | ABI/           | <b>NFORI</b>                    | 同立台湾大学国書館                                                                                                    |                                                                                                    |                                                                                                    |
|                                                                                                    | 進階檢索                                                                                                    |                |                                 |                                                                                                    |                                                                                                    |                                                                                                    |
|                                                                                                    | 以51又宣换主义   第号列                                                                                                    | 韓秋相以増日   資料央教告 | 於 全部欄位                          | 奈引夷   欄位代碼   檢索提示<br>▼                                                                                                    |                                                                                                    |                                                                                                    |
|                                                                                                    | AND ▼(<br>AND ▼(<br>田 新増一列   移称一列                                                                                                    | OR OR          | ) 於     全部欄位       ) 於     全部欄位 | ▼<br>▼<br><u>拾茶</u> 清除表量                                                                                                    |                                                                                                    |                                                                                                    |
|                                                                                                    | 檢索選項                                                                                                    |                |                                 |                                                                                                    |                                                                                                    |                                                                                                    |
|                                                                                                    | 限制在:                                                                                                    |                |                                 | 检索學科領域                                                                                                    |                                                                                                    |                                                                                                    |
|                                                                                                    | 出版日期:                                                                                                    | 所有日期 ▼         |                                 | 使用專為每個主體自訂的檢索表單。                                                                                                    |                                                                                                    |                                                                                                    |
|                                                                                                    | 人物:                                                                                                    |                | 尋找 人員                           | <b>新市</b>                                                                                                    |                                                                                                    |                                                                                                    |
|                                                                                                    | NAICS 代碼:                                                                                                    |                |                                 | 商業                                                                                                    |                                                                                                    |                                                                                                    |
|                                                                                                    | 地站:                                                                                                    |                |                                 |                                                                                                    |                                                                                                    |                                                                                                    |
|                                                                                                    | 分類代碼:                                                                                                    |                |                                 | 住康與醫療                                                                                                    |                                                                                                    |                                                                                                    |
|                                                                                                    | 產品名稱:                                                                                                    |                | DroQuest                        | Contraction of the second second seco                                                                                                    |                                                                                                    |                                                                                                    |
|                                                                                                    |                                                                                                    |                | PIOQUESI                        |                                                                                                    |                                                                                                    |                                                                                                    |
|                                                                                                    |                                                                                                    |                |                                 |                                                                                                    | _                                                                                                    |                                                                                                    |
|                                                                                                    |                                                                                                    |                |                                 |                                                                                                    | Emo                                                                                                    |                                                                                                    |
|                                                                                                    |                                                                                                    |                |                                 |                                                                                                    |                                                                                                    |                                                                                                    |
| •                                                                                                    |                                                                                                    | -              |                                 |                                                                                                    | LIICI                                                                                                    | aiu                                                                                                    |
| usiness S                                                                                                    | ourc                                                                                                    | e Flite        |                                 |                                                                                                    | LIIICI                                                                                                    | alu                                                                                                    |
| usiness S                                                                                                    | ourc                                                                                                    | e Elite        |                                 |                                                                                                    | Lillei                                                                                                    | alu                                                                                                    |
| usiness S                                                                                                    | ourc                                                                                                    | e Elite        |                                 |                                                                                                    | Man                                                                                                    | agoment                                                                                                    |
| usiness S                                                                                                    | ourc                                                                                                    | e Elite        |                                 | O                                                                                                    | Man                                                                                                    | agement                                                                                                    |
| usiness S<br>(SF)                                                                                                    | ourc                                                                                                    | e Elite        |                                 | 6                                                                                                    | Man                                                                                                    | agement                                                                                                    |
| usiness S<br>SE)                                                                                                    | ourc                                                                                                    | e Elite        |                                 | Emerald                                                                                                    | Man                                                                                                    | agement                                                                                                    |
| usiness S<br>SE)                                                                                                    | ourc                                                                                                    | e Elite        |                                 | Emerald                                                                                                    | Mana<br>Mana                                                                                                    | agement                                                                                                    |
| Asiness S<br>SE)<br>Value (2010)<br>Autor (2010)<br>Autor (2010)<br>Auto | ourc                                                                                                    | e Elite        |                                 | Emerald                                                                                                    | Insight Xtra                                                                                                    | Agement<br>agement<br>Log in   Register   Help   Cart   Mobile Pairing   Admin<br>brought by ou by National Taiwan University                                                                                                    |
| A since s source Like Concernations                                                                                                    | Search Create Alert Citer                                                                                                    | e Elite        | ERSCO                           | Emerald                                                                                                    | Insight Xtra                                                                                                    | Agement<br>agement<br>Log in   Register   Help   Cart   Mobile Pairing   Admin<br>brought by you by National Taiwan University                                                                                                    |
| SECSIONESSOR                                                                                                    | Satch Create Alert Clear <sup>1</sup>                                                                                                    | e Elite        | EBSCO                           | Emerald<br>Idea & Books Case                                                                                                    | Insight Autor Service                                                                                                    | A GARANA AND A CONTRACT OF A CONTRACT OF A CONTRACTACT OF A CONTRACTACT OF A CONTRACTACT OF A CONTRACTACT OF A CONTRACTACT OF A CONTRACTACTACTACTACTACTACTACTACTACTACTACTACTA            |
| SECBERT AGREESENT SECTOR                                                                                                    | Search Create Alert Clear <sup>1</sup>                                                                                                    | e Elite        | EBSCO<br>TOTET                  | Emerald<br>Idease & Books Case                                                                                                    | Insight Xtra                                                                                                    | A GARA AND AND AND AND AND AND AND AND AND AN                                                                                                    |
| Accesses and each states and each states and e                                                                                                    | Search Create Alert Clear <sup>2</sup>                                                                                                    | e Elite        |                                 | Forme Journais & Books Case                                                                                                    | Insight Xtra                                                                                                    | A Chapters                                                                                                    |
| A sect a field population ()<br>Compared to the sect a field population ()<br>Compared to the sect a field populat                                                                                                    | Seatch Create Aler Clear 2                                                                                                    | e Elite        | ERSCO                           | Home Journals & Books Case                                                                                                    | Insight Xtra                                                                                                    | A data a second a second a sec |
| A content of the content of the cont                                                                                                    | Seatch Create Aler Clear <sup>1</sup>                                                                                                    | e Elite        | EBSCO                           | Image: Non-State State                                                                                                    | Entre Man<br>Man<br>Insight Xtra<br>studes Author Services<br>in: Articlesa<br>Books                                                                                                    | Advanced Search                                                                                                    |
| Listence in the second second                                                                                                    | Seatch Create Aler Clear ?                                                                                                    | e Elite        | EBSCO                           | Image: Constraint of the second second se                                                                                                    | Elification & Knowledge Management<br>> Library & Information Science                                                                                                    | Advanced Search Advanced Search Sociology                                                                                                    |
| A contract of the second second secon                                                                                                    | Source<br>Seatch Create Aler Crear ?<br>Apply related words<br>Apply related words<br>Magnetic related words<br>Magnetic related words<br>Magnetic related words<br>Magnetic related words<br>Magnetic related words<br>Magnetic related words<br>Magnetic related words<br>Magnetic related words<br>Magnetic related words<br>Magnetic related words                                                                                                    | e Elite        |                                 | Emerald<br>Forme Journals & Books Case<br>Case<br>Case | Clinical Management Science & Operations                                                                                                    | Advanced Search Advanced Search Sociology Strategy                                                                                                    |
|                                                                                                    | Scolarly (Per Reviewed Journals                                                                                                    | e Elite        |                                 | Emerald<br>Forme Journals & Books Case<br>Reconstruction of the second second secon                                                                                                    | Studies Author Services      Studies Author Services      Insight Xtaba      Information & Knowledge Management      Library & Information Science      Management Science & Operations     Marketing                                                                                                    | Advanced Search Advanced Search Sociology Strategy Tourism & Hospitality                                                                                                    |
| Constructions                                                                                                    | Solution Constant and the full set of the a<br>Apply related words<br>Apply related words<br>Main search within the full set of the a<br>Solution (Peer Reveiewed, Journals<br>Main Search and Search and Search                                                                                                    | e Elite        |                                 | Image: Constraint of the second second se                                                                                                    | Control of the services      Control of the services      Control of                                                                                                    | Advanced Search  Sociology  Strategy  Turns Advanced Search  Sociology  Strategy  Turns Advanced Search  Sociology  Strategy  Turns Advanced Search  Sociology  Strategy  Turns Advanced Search  Strategy  Strategy Strategy  Strategy Strategy St |
| Advanced Baach Baach Heater                                                                                                    | Search Create Alert Clear    Apply related words  Apply related words  A                                                                                                    | e Elite        |                                 | Image: Constraint of the second second se                                                                                                    | Control of the services      Control of the services      Control of                                                                                                    | Advanced Search  Sociology Strategy Strategy Str |
| And and a set of the set of the s                                                                                                    | Search Create Alert Clear                                                                                                    | e Elite        |                                 | Image: Constraint of the second second se                                                                                                    | E line Andreweige Management & Built Environme<br>ar                                                                                                    | Adapters • Sociology<br>• Sociology<br>• Transport                                                                                                    |
| A varcel Bach Heldy<br>Constructions<br>Constructions                                                                                                    | Scatch (Cear of a construction of a construction                                                                                                    | e Elite        |                                 | Home       Journals & Books       Case         Image: Constraint of the second second se                                                                                                    | E Management & Built Environme<br>ar<br>Horperty Management & Built Environme<br>ar<br>Horperty Management & Built Environme<br>Horperty Management & Built Environme<br>Horperty Horperty Management & Built Environme<br>Horperty Horperty Horperty Horperty Horperty Horperty<br>Horperty Horperty Horperty<br>Horperty Horperty Horperty<br>Horperty Horperty<br>Horperty Horperty<br>Horperty Horperty<br>Horperty Horperty<br>Horperty Horperty<br>Horperty<br>Ho | Adapters • Public Policy & Environmental Management<br>• Public Policy & Environmental Management<br>• Sociology<br>• Tarisma & Hospitality<br>• Tarisma & Hospitality                                                                                                    |
| Interceptions                                                                                                    | Scattery (Peer ferviewed) Joarnals                                                                                                    |                |                                 | Home       Journals & Books       Case         Image: Constraint of the second second se                                                                                                    | E Studies Author Services  E Studies Author Services  E Studies Author Services  E Studies Author Services  E Studies Author Services  E Property Management & Built Environment ar  E Studies Author Science & Operations B Marketing B - Property Management & Built Environment B - Banagement & Built Environment B - Banagement & Banagement B - Banagement & Banagement B - Banagement B - Banagement                                                                                                    | A Chapters • Cestured Resources • Cestured Resource areas: Emerald Resources • Cestured Resources • Cestured Resou |
|                                                                                                    | Search reside words<br>Apply related words<br>Apply related words<br>Apply related words<br>Apply related words<br>Search relation within the full set of the a<br>Apple and the full set of the a<br>Apple and the full set of the a<br>Apple and the full set of the a<br>Product laten<br>Product laten                                                                                                    |                |                                 | Home       Journals & Books       Case         R       Accounting & Finance       Case         > Accounting & Finance       > Economics         > Economics       > Economics         > Engineering       > Health A Social Care         > HR & Organizational Behavior       Case         Trom the last 7 days:       McConditi S: "think good, actical"                                                                                                    | E Gooks                                                                                                    | A Chaptes  A Sociology A Sociology A Socio |
| Active to the sector of the sector of the se                                                                                                    | Scottary Per Revewell, Journals<br>Scottary Per Revewell, Journals<br>Scottary Constraints<br>Active and the fill test of the a<br>Scottary Per Revewell, Journals<br>Scottary Per Revewell, Journals<br>Scottary Per Revewell, Journals<br>Constraints<br>Reverse State<br>Reverse State<br>Reverse Sta | rea            |                                 | Home       Journals & Books       Case         Image: Constraint of the second second se                                                                                                    | Elification a Knowledge Management & Built Environment      ar                                                                                                    | A Chapters • Country of the second of the second of the s  |

# **ABI/INFORM**

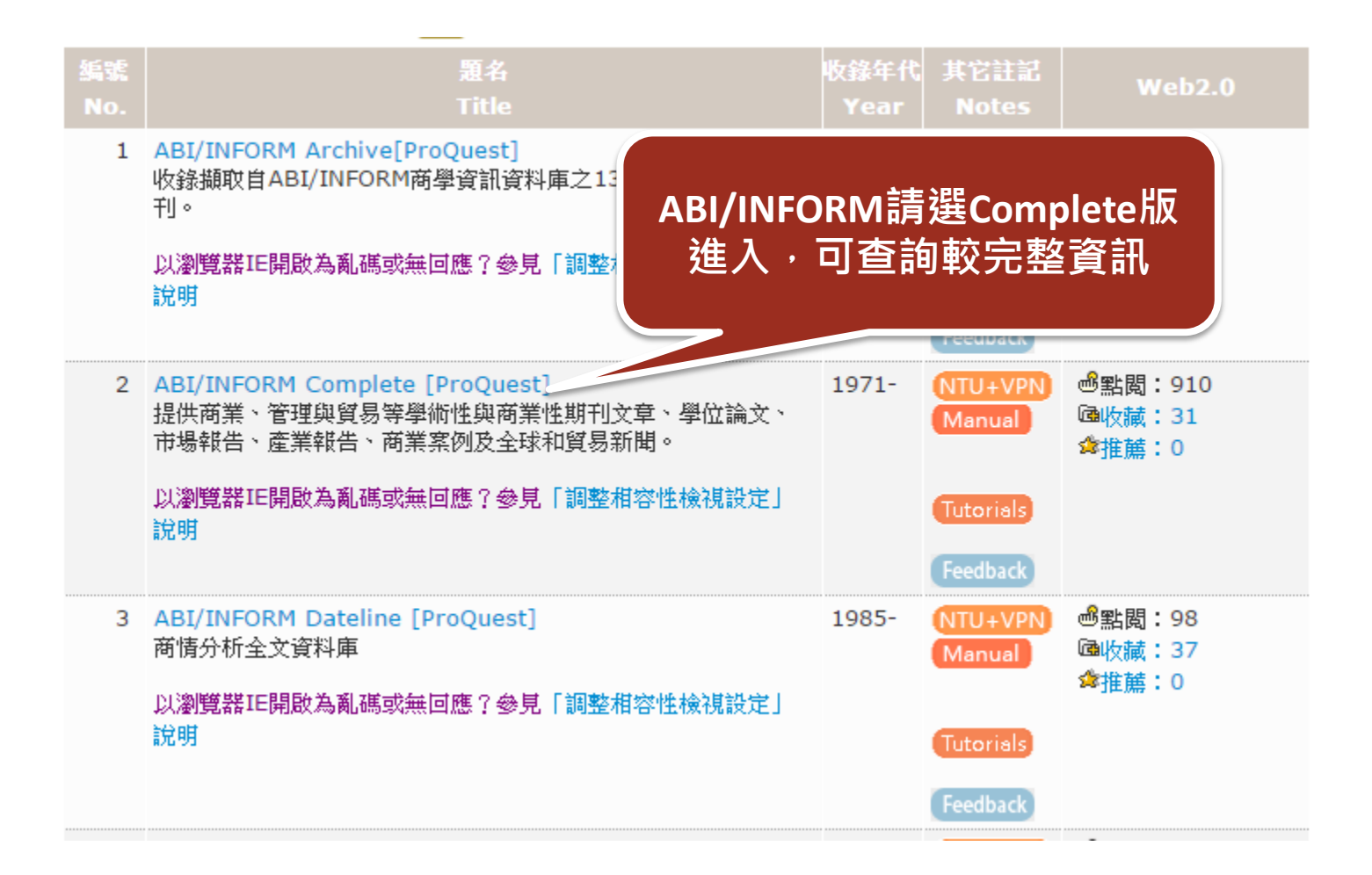

| Q、檢索: <u>1 個資料庫</u> ▼ |               |          |    |   |      | <u>0 榆索歷史</u> | <u>0 個選擇的項目</u>    | ಿ 我的檢索   結束 | <u>s</u> |
|-----------------------|---------------|----------|----|---|------|---------------|--------------------|-------------|----------|
| 基本檢索   進階 ▼   出版物     | 劉曉            |          |    |   |      | 喜好設           | 定   🌐 中文(繁麗        | 豊) 🔻 丨 說明 ? |          |
| ProQuest              |               |          |    |   |      |               | Ē                  | 國立台灣大學圖書館   |          |
| 進階檢索                  |               |          |    |   |      |               |                    |             |          |
| 以引文查找全文   命令列   尋     | 找相似項目   资料與報告 |          |    |   |      |               |                    |             |          |
|                       |               |          |    |   |      |               | 索引典   欄位           | 代碼   檢索提示   |          |
|                       |               |          |    | 於 | 全部欄位 |               |                    | •           |          |
| AND V (               | OR            |          | )  | 於 | 全部欄位 |               |                    | •           |          |
| AND V (               | OR            |          | )  | 於 | 全部欄位 |               |                    | Ŧ           |          |
| 田新増一列   移除一列          |               |          |    |   |      |               |                    | 檢索 清除表單     |          |
| 檢索選項                  |               |          |    |   |      |               |                    |             |          |
| 限制在:                  | 🗌 全文 🔲 同儕評審 🕻 | 1        |    |   |      |               | <sub>僉</sub> 索學科領域 |             |          |
| 出版日期:                 | 所有日期 ▼        |          |    |   |      | 伸             | 田東為毎個主頭白言          | 们的检索主留。     |          |
| 顯示更少內容 🔺              |               |          |    |   |      | 12.           |                    |             |          |
| 人物:                   |               |          |    |   |      |               |                    |             |          |
| NAICS 代碼:             |               | 尋找 NAICS | 代碼 |   |      |               | 商業                 |             |          |
| 地點:                   |               | 尋找 地點    |    |   |      |               |                    |             |          |

尋找 分類代碼

分類代碼:

產品名稱:

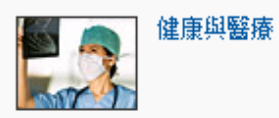

## **Business Source Elite (BSE)**

| 【資源查詢】<br>BSE |                              | 資源名稱(DB title) | ▼■精確檢索 | 查詢 | 進階查詢 |
|---------------|------------------------------|----------------|--------|----|------|
| Business So   | ource Elite- BSE [EBSCOhost] |                | ,      |    |      |

| ↓1筆       | 毎頁筆數 50 ▼ 60 第 筆                                                                                                    |              |                     |                           |
|-----------|----------------------------------------------------------------------------------------------------|--------------|---------------------|---------------------------|
| 編號<br>No. | 題名<br>Title                                                                                                    | 收錄年代<br>Year | 其它註記<br>Notes       | Web2.0                    |
| 1         | Business Source Elite- BSE [EBSCOhost]<br>收錄自1985年至今1,111 種全文期刊 如:Abacus, Academy<br>of Management Review, Academy of Management<br>Journal, Harvard Business Review, Journal of Marketing<br>等期刊。 | 1985-        | NTU+VPN<br>Feedback | 過點閱:147<br>凾收藏:4<br>✿推薦:0 |

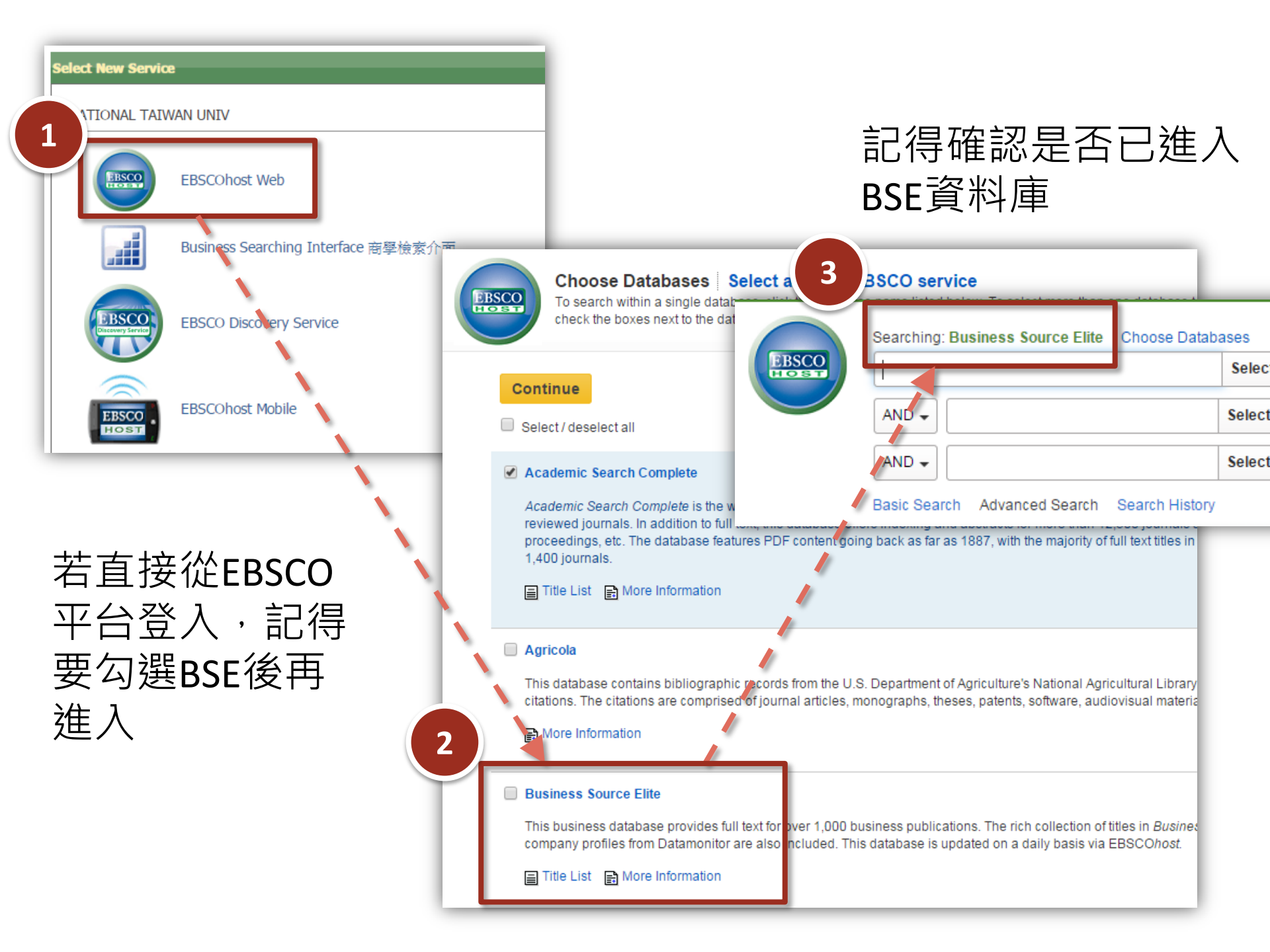

| New Search | Publications                                                 | Company Profiles      | Thesaurus                 | More •                     |        |                                 | Sign In      | 🛁 Folder | Preferences | Languages 🔹 | Questions? | Hel |
|------------|--------------------------------------------------------------|-----------------------|---------------------------|----------------------------|--------|---------------------------------|--------------|----------|-------------|-------------|------------|-----|
|            | Searching: Bu                                                | siness Source Elite C | hoose Database            | es                         |        |                                 |              |          |             | NAT         |            |     |
| EBSCO      |                                                              |                       | S                         | elect a Field (optional) 🔻 | Search | Create Alert Clear              | ?            |          |             |             |            |     |
|            | AND 🗸                                                        |                       | S                         | elect a Field (optional) 👻 | ]      |                                 |              |          |             |             |            |     |
|            | AND 🗸                                                        |                       | S                         | elect a Field (optional) 🔻 |        |                                 |              |          |             |             |            |     |
|            | Basic Search                                                 | Advanced Search Se    | earch History             |                            |        |                                 |              |          |             |             |            |     |
| Searc      | h Options                                                    |                       |                           |                            |        |                                 |              |          |             |             |            |     |
|            |                                                              |                       |                           |                            |        |                                 |              |          |             |             | Reset      |     |
| Se         | arch Modes and                                               | l Expanders           |                           |                            |        |                                 |              |          |             |             |            |     |
| 5          | Search modes 🥐                                               |                       |                           |                            |        | Apply related words             |              |          |             |             |            |     |
|            | <ul> <li>Boolean/Phrase</li> <li>Find all my sear</li> </ul> | ch terms              |                           |                            |        |                                 |              |          |             |             |            |     |
|            | <ul> <li>Find any of my search</li> </ul>                    | earch terms           |                           |                            |        | Also search within the full tex | t of the art | icles    |             |             |            |     |
|            | <ul> <li>SmartText Search</li> </ul>                         | hing <u>Hint</u>      |                           |                            |        |                                 |              |          |             |             |            |     |
| Lir<br>F   | mit your results<br>Full Text                                |                       |                           |                            |        | Scholarly (Peer Reviewed) Jo    | urnals       |          |             |             |            |     |
| F          | Published Date                                               |                       |                           | ٦                          |        | Publication                     |              |          |             |             | _          |     |
|            | Month Ye                                                     | ear: – Month          | <ul> <li>Year:</li> </ul> |                            |        |                                 |              |          |             |             |            |     |
| P          | Publication Type                                             |                       |                           |                            | _      | Document Type                   |              |          |             |             |            |     |
| /          | All<br>Periodical                                            |                       |                           |                            | *      | All<br>Abstract                 |              |          |             | <u>^</u>    |            |     |
| i i        | Newspaper                                                    |                       |                           |                            |        | Article                         |              |          |             |             |            |     |
| 1          | Book                                                         |                       |                           |                            | *      | Bibliography                    |              |          |             | •           |            |     |
| N          | Number Of Pages                                              |                       |                           |                            |        | Cover Story                     |              |          |             |             |            |     |
|            | All 🔻                                                        |                       |                           |                            |        |                                 |              |          |             |             |            |     |
|            |                                                              |                       |                           |                            |        | Product Name                    |              |          |             |             | - I        |     |
|            |                                                              |                       |                           |                            |        |                                 |              |          |             |             |            |     |
|            | NAICS/Industry Coo                                           | le                    |                           |                            |        | Company/Entity                  |              |          |             |             | л          |     |
|            | June Number                                                  |                       |                           |                            |        | Tiakar Sumbal                   |              |          |             |             |            |     |
|            | Juns Number                                                  |                       |                           |                            |        | licker Symbol                   |              |          |             |             | ן ר        |     |
| L          |                                                              |                       |                           |                            |        |                                 |              |          |             |             |            |     |

## **Emerald Management Xtra**

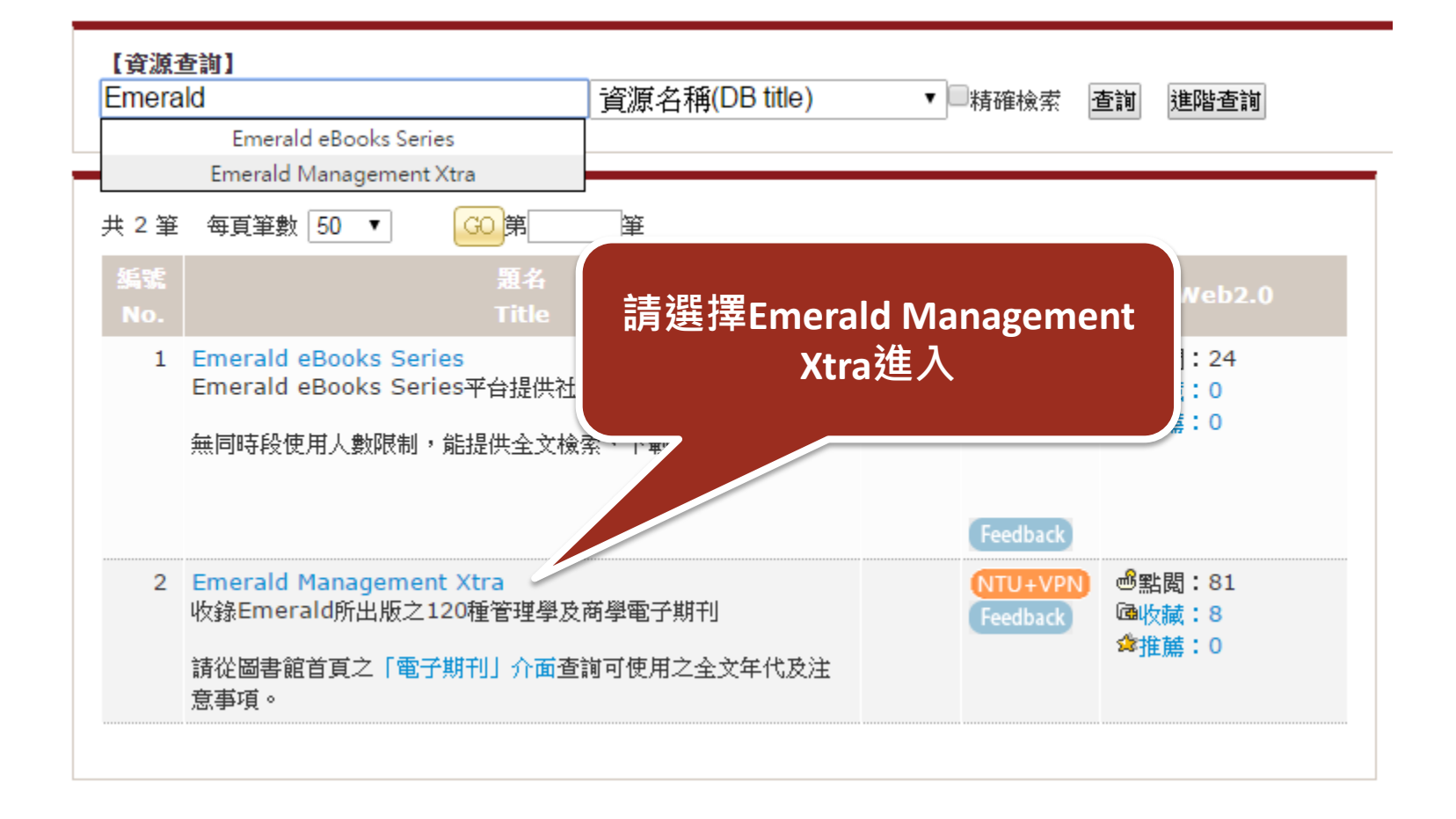

#### brought to you by National Taiwan University

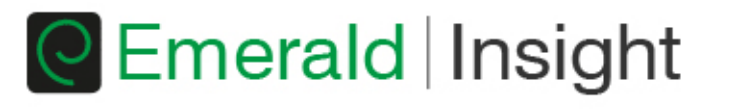

| Home Journals & Books   Case Studie | es   Author Services                      | Resource areas: Emerald Resources 🔻        |
|-------------------------------------|-------------------------------------------|--------------------------------------------|
| Q                                   | in: Articles and Cł                       | hapters                                    |
| Browse Journals & Boo               | oks                                       |                                            |
| > Accounting & Finance              | Information & Knowledge Management        | > Public Policy & Environmental Management |
| > Economics                         | > Library & Information Science           | > Sociology                                |
| > Education                         | > Management Science & Operations         | > Strategy                                 |
| > Engineering                       | > Marketing                               | > Tourism & Hospitality                    |
| > Health & Social Care              | > Property Management & Built Environment | > Transport                                |
| > HR & Organizational Behaviour     |                                           |                                            |

#### Most Popular Articles

From the last 7 days:

McDonald's: "think global, act local" - the marketing mix

What the hare can teach the tortoise about make-buy strategies for radical innovations

Google Scholar: the pros and the cons

The myth of the ethical consumer - do ethics matter in purchase behaviour?

#### Featured Research

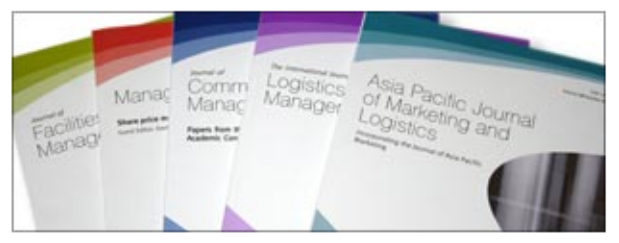

Four simple New Year resolutions you should make in 2015.

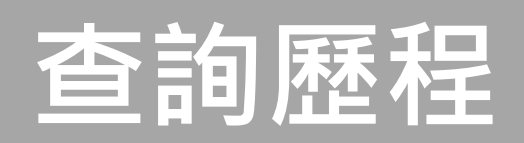

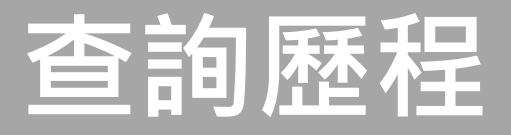

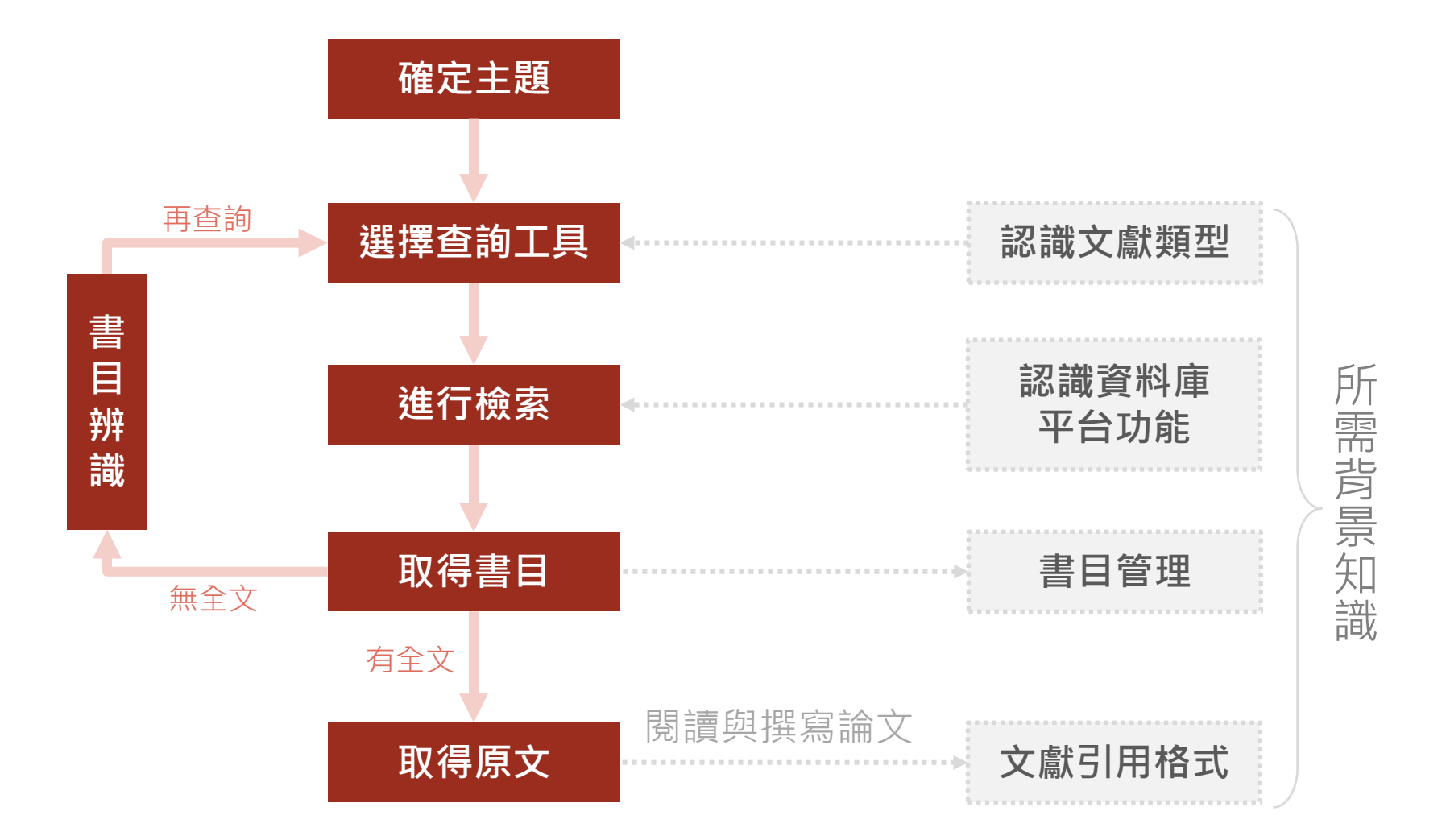

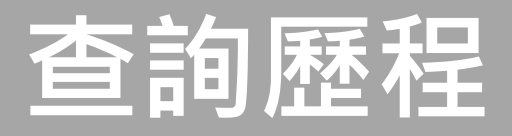

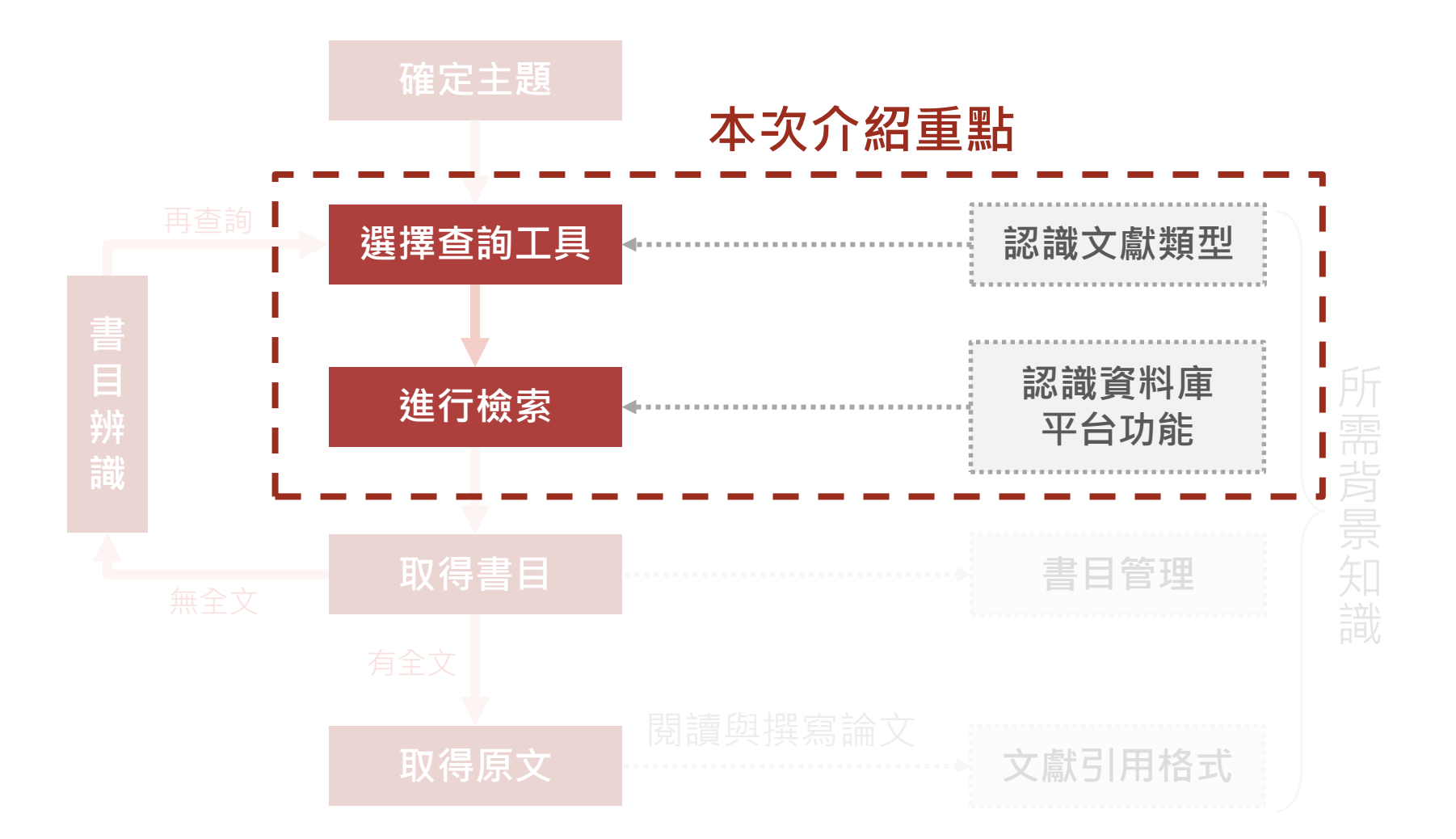

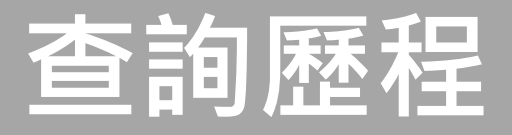

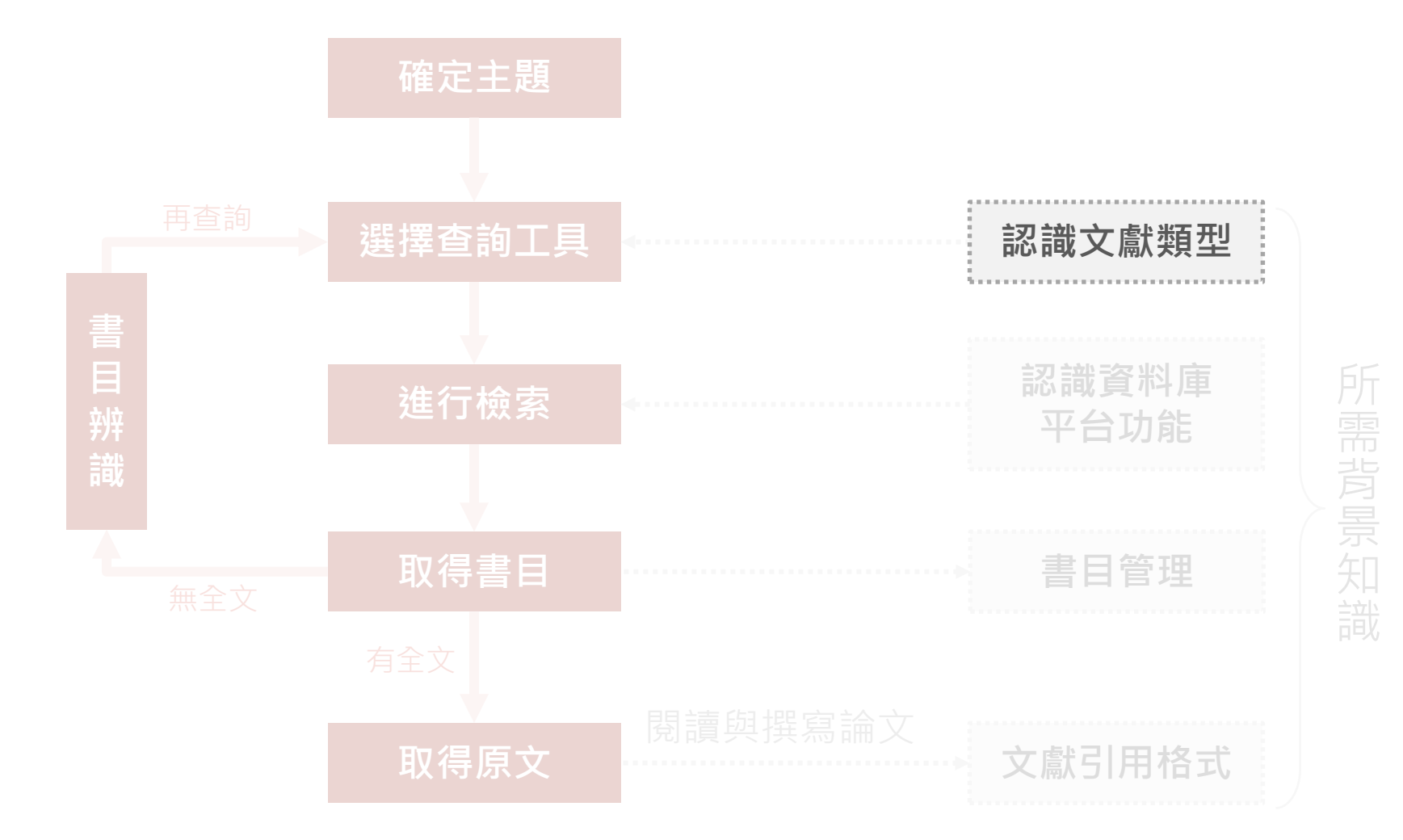

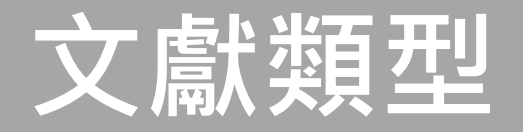

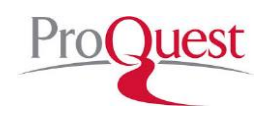

**ABI/INFORM** 

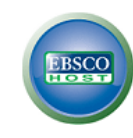

BSE

#### 全文

- ☑ 收錄8,860多種期刊☑ 資料類型
  - ✔ 產業&市場研究
  - ✔ 商品報告
  - ✔ 公司年報
  - ✓ 論文、工作底稿
     ✓ 國家(經濟、財 務、發展趨勢等) 報告
- ☑ 涵蓋主題包括:商業、
   經濟情勢、企業策略、
   管理技巧及競爭和產
   品資訊等

#### 全文&索摘

- ☑ 收錄自1985年至今
   1,111 種全文期刊
- ☑ 涵蓋領域如商業管理、
   經濟、金融、會計、
   國際貿易等
- ☑ 包括Harvard Business
   Review 、 Journal of
   Marketing Research
   (JMR) 、 MIS Quarterly
   等多種全球知名之學
   術性期刊等知名刊物
   及數百種peer-review
   期刊

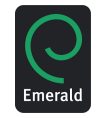

### Emerald Management Xtra

全文&索摘

| 及全文<br>☑ 資料類型<br>✓ 期刊文章摘要<br>✓ 個案研究<br>✓ 訪談錄<br>✓ 書評                                      | 索摘 |
|-------------------------------------------------------------------------------------------|----|
| <ul> <li>✓ 資料類型</li> <li>✓ 期刊文章摘要</li> <li>✓ 個案研究</li> <li>✓ 訪談錄</li> <li>✓ 書評</li> </ul> |    |
| <ul> <li>✓ 期刊文章摘要</li> <li>✓ 個案研究</li> <li>✓ 訪談錄</li> <li>✓ 書評</li> </ul>                 |    |
| ✓ 個案研究<br>✓ 訪談錄<br>✓ 書評                                                                   | •  |
| ✔ 訪談錄<br>✔ 書評                                                                             |    |
| ✓ 書評                                                                                      |    |
|                                                                                           |    |
| 🗹 主要為商學領域,                                                                                | 包  |
| 括管理學、經濟學                                                                                  |    |
| 會計、行銷學、人                                                                                  | 力  |
| 資源管理、圖書館                                                                                  | 與  |
| 資訊科學、教育、                                                                                  | 電  |
| 子與電機工程等。                                                                                  |    |

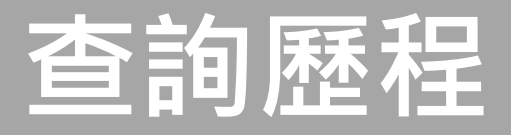

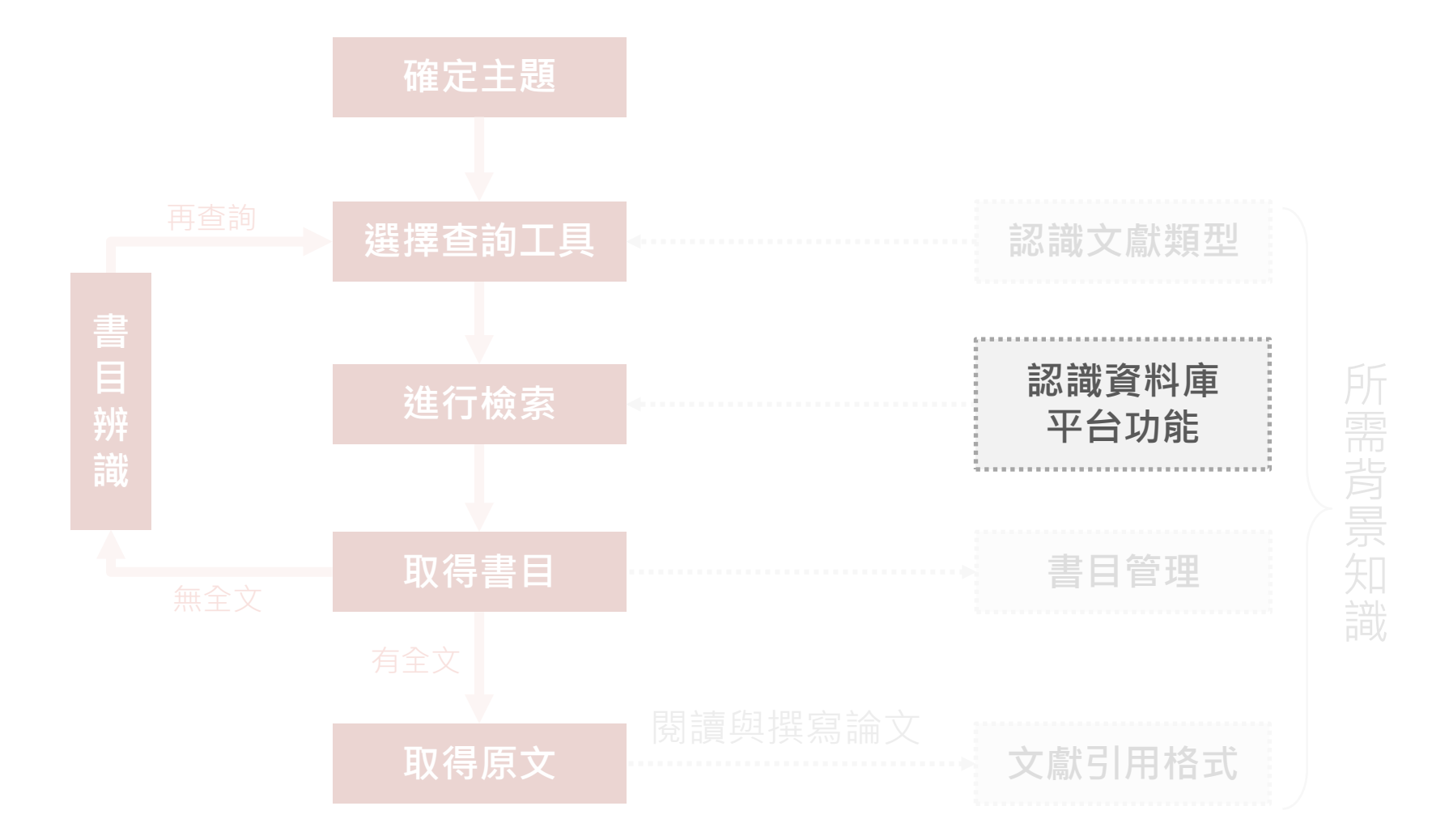

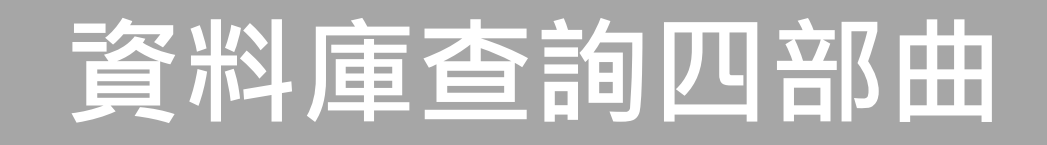

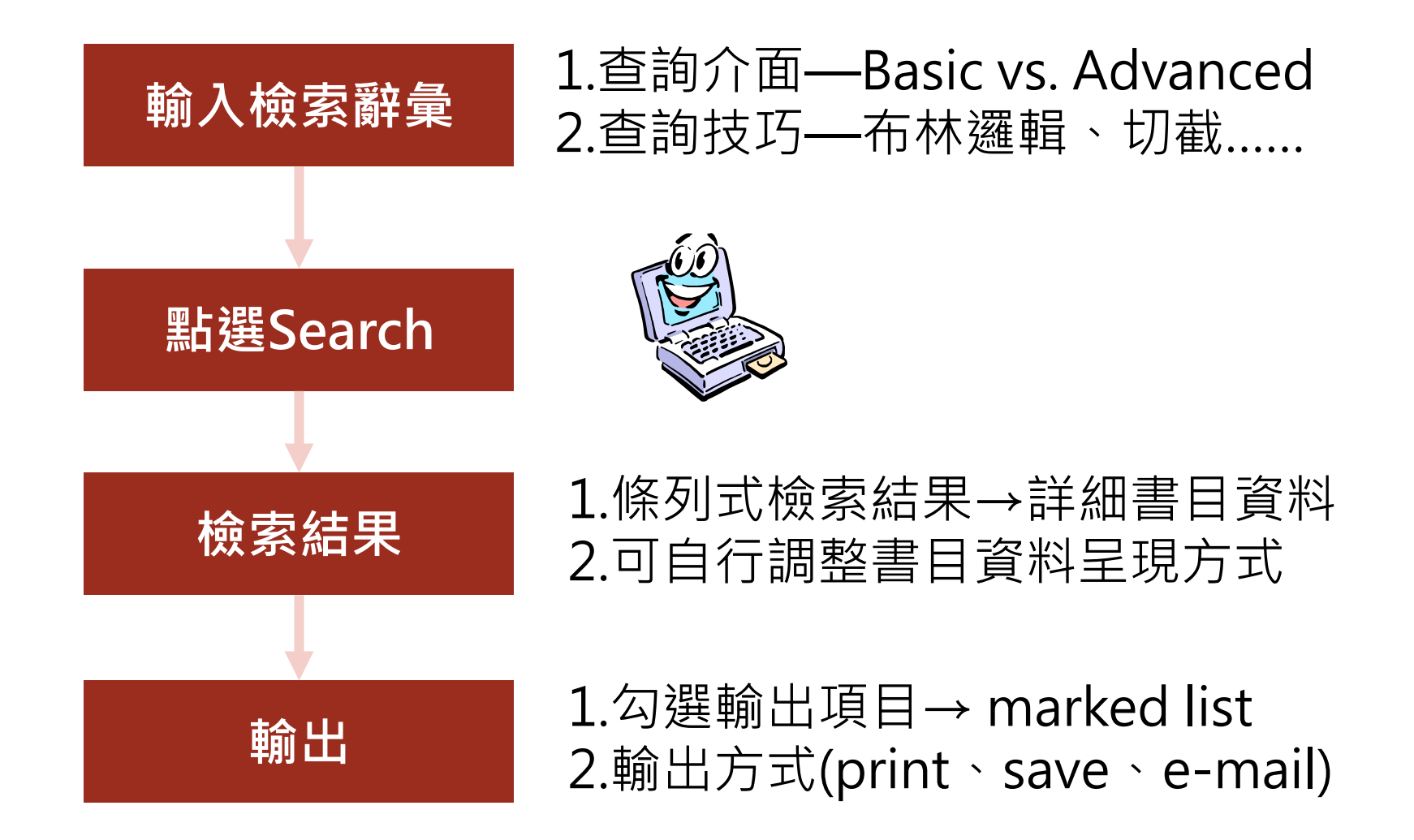

## 資料庫檢索小技巧: 選擇主題,轉換為檢索詞彙

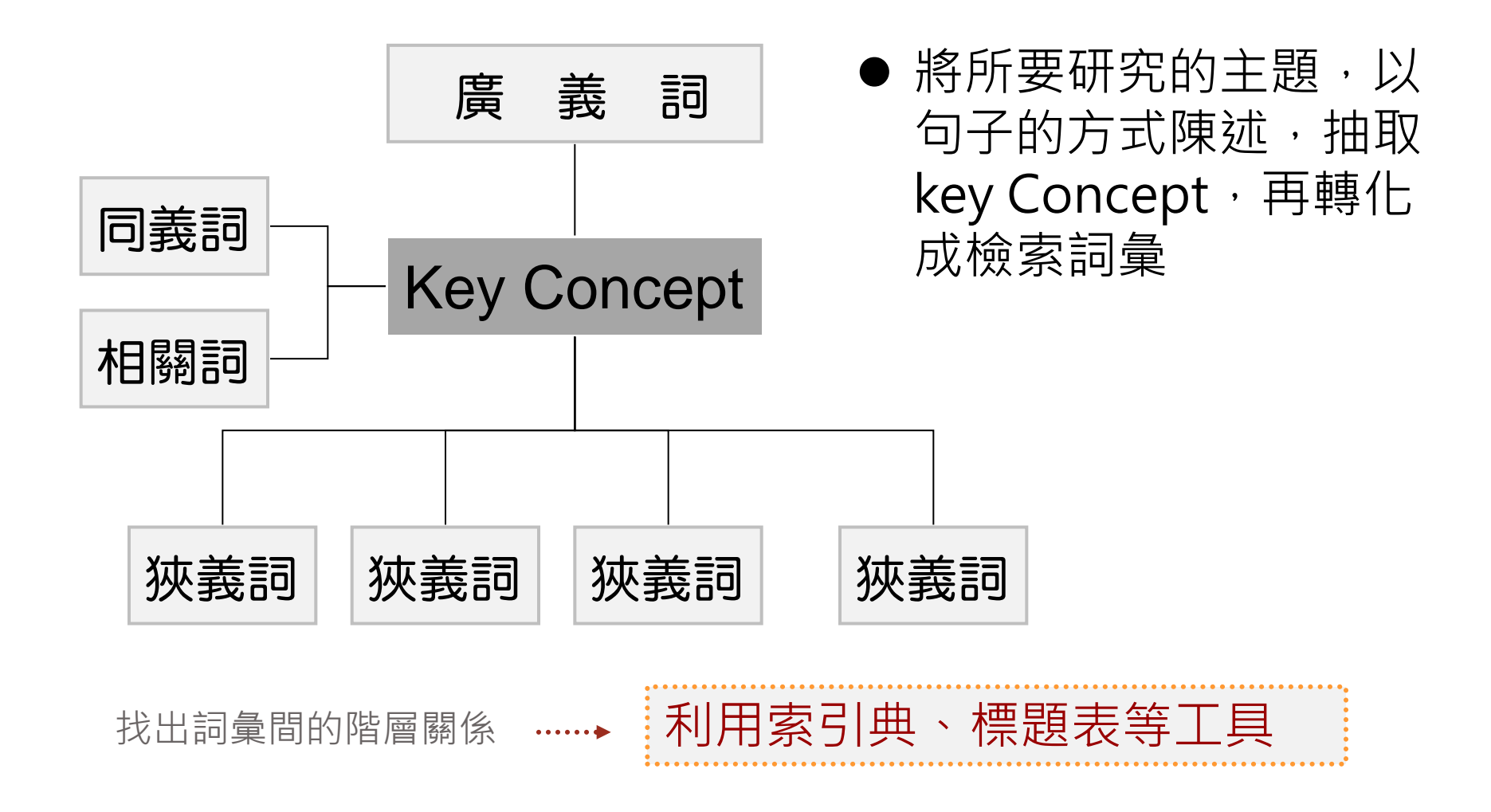

## 檢索基本概念:布林邏輯(Boolean Operators)

- AND:檢索結果包含以and結合之檢索詞彙
   可以縮小檢索範圍。例如:「新聞自由and
   媒體」可以找到同時包括「新聞自由」及「媒
   體」兩個概念的資料
- OR:檢索結果含任一以or結合之檢索詞彙, 可以擴大檢索範圍。(例如:同義字)
- NOT:檢索結果排除以not結合之檢索詞彙
   可以篩選檢索主題。

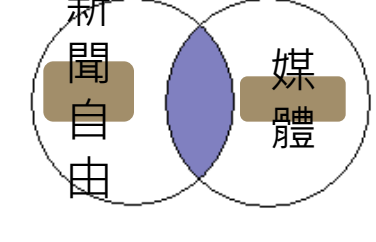

Α

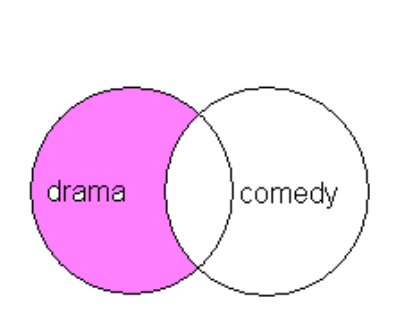

В

## 檢索基本概念:切截(Truncation)

- 代表符號:星號\*
- 位置:只能緊接於檢索字母之後
- 用途: 檢索有相同字根的詞彙
- 範例:

輸入 politic\*

可檢索到 politic, political, politicize, politician, politicization, politicking, politics

## 檢索基本概念:萬用字元(Wildcard)

- 代表符號: 問號?
- 位置: 檢索字母與字母之間
- 用途:檢索時取代1個字元
- 範例:

## 輸入 wom?n

可檢索到 woman, women

# ABI/INFORM [ProQuest]

| Q、檢索: <u>1 個資料庫</u> ▼ |               |          |    |   |      | <u>0 榆索歷史</u> | <u>0 個選擇的項目</u>    | ಿ 我的檢索   結束 | <u>a</u> |
|-----------------------|---------------|----------|----|---|------|---------------|--------------------|-------------|----------|
| 基本檢索   進階 ▼   出版物     | 劉曉            |          |    |   |      | 喜好設           | 定   🌐 中文(繁麗        | 豊) 🔻 丨 說明 ? |          |
| ProQuest              |               |          |    |   |      |               | Ē                  | 國立台灣大學圖書館   |          |
| 進階檢索                  |               |          |    |   |      |               |                    |             |          |
| 以引文查找全文   命令列   尋     | 找相似項目   资料與報告 |          |    |   |      |               |                    |             |          |
|                       |               |          |    |   |      |               | 索引典   欄位           | 代碼   檢索提示   |          |
|                       |               |          |    | 於 | 全部欄位 |               |                    | •           |          |
| AND V (               | OR            |          | )  | 於 | 全部欄位 |               |                    | •           |          |
| AND V (               | OR            |          | )  | 於 | 全部欄位 |               |                    | Ŧ           |          |
| 田新増一列   移除一列          |               |          |    |   |      |               |                    | 檢索 清除表單     |          |
| 檢索選項                  |               |          |    |   |      |               |                    |             |          |
| 限制在:                  | 🗌 全文 🔲 同儕評審 🕻 | 1        |    |   |      |               | <sub>僉</sub> 索學科領域 |             |          |
| 出版日期:                 | 所有日期 ▼        |          |    |   |      | 伸             | 田東為毎個主頭白言          | 们的检索主留。     |          |
| 顯示更少內容 🔺              |               |          |    |   |      | 12.           |                    |             |          |
| 人物:                   |               |          |    |   |      |               |                    |             |          |
| NAICS 代碼:             |               | 尋找 NAICS | 代碼 |   |      |               | 商業                 |             |          |
| 地點:                   |               | 尋找 地點    |    |   |      |               |                    |             |          |

尋找 分類代碼

分類代碼:

產品名稱:

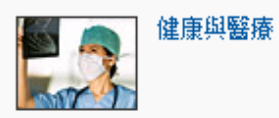

| 運算元             | 說明                                                                                                    | 範例                                                                         |
|-----------------|----------------------------------------------------------------------------------------------------|----------------------------------------------------------------------------|
| NEAR/n 或 N/n    | 尋找包含相隔指定字數內的兩個檢索術語<br>(順序不限)的文件。                                                                                                    | media <mark>N/3</mark><br>women                                            |
| PRE/n 或 P/n 或 - | 尋找包含在第二個檢索術語之前指定字數<br>內出現的一個檢索術語的文件。<br>建字號 (-) 在結合檢索內的兩個術語時,等<br>同於 PRE/0 或 P/0。                                                                              | shares P/4<br>technologies<br>nursing-<br>education                        |
| EXACT 或 X       | 尋找完全相同的檢索術語。主要用來檢索<br>特定的欄位,例如[主題]。例如,檢索<br>su.exact("higher education")會傳回主題術<br>語為 "higher education" 的文件,但是不會<br>傳回主題術語為 "higher education funding"<br>的文件。 | SU.EXACT("highe<br>r education")<br>SU.X("higher<br>education")            |
| LNK             | 在 [索引典] 視窗中選擇適當的限定詞,或<br>是在 [基本檢索]、[進階檢索] 或 [命令列檢<br>索] 中使用連接符號 LNK(或),將描述元<br>術語連結到副標題 (限定詞)。<br>此外,將兩個相關的資料元素連結在一起,<br>可確保檢索具有適當的特定性。                        | IND("dry<br>eye") LNK<br>RG(Canada)<br>會擷取指出在加<br>拿大地區治療乾<br>眼症之藥物的文<br>件。 |

字元 說明

?

萬用字元 - 用來取代任一個單一字元,不論是在字的中間或是最後都可以。可以使用多個萬用字元來代表多個字元。 sm?th → smith 和 smyth ad??? → added \\ adult \\ adopt

已定義的截斷 ([\*n] 或\$n) 最多可取代指定的字元數 [\*5]beat → upbeat、 例如 [\*50]。可以輸入的字元數上限為 125。 downbeat、offbeat、 heartbeat 基本檢索 | 進階 - | 出版物 | 瀏覽

喜好設定 | 🌐 中文(繁體) 🔻 | 說明 🕐

| ProQuest Internet of Things (IoT)<br>□ 全文 □ 同儕評審<br>Internet AND Padia frequency identification ■ Internet AND Technological change ■ Internet (                                                                                                    | Q<br>修改檢索   提示<br>Powered by ProQuest <sup>®</sup> Smart Search          |
|----------------------------------------------------------------------------------------------------|--------------------------------------------------------------------------|
| 7074 個結果 * 結果裡再檢索                                                                                                    | ☑ 建立新知通報 🔝 建立 RSS 訂閱 📙 儲存檢索                                              |
| 0 個選擇的項目 [清除] 儲存至 [我的檢索                                                                                                    | 🔄 🖂 電子郵件 📲 列印 🗏 引用 📙 匯出/儲存 🔻                                             |
| <ul> <li>□ 選擇 1-20 簡單檢視   詳細檢視</li> <li>□ 1 (())</li> <li>Sensors Market in Internet of Things Industry (IoT) Forecasts to 2020: Impact the sensors market in Internet of the sensors in the Internet of - Things Market: 2013-to-2020" to its store. This report contains granular eight-year forecasts of all these applications with kinds of sensors and hubs used in each and in both volume and value terms.</li> <li>PR Newswire [New York] 10 July 2014.</li> <li>2014 /PRNewswire-iReach/ The Internet - of - Things (IoT) is essentially allNanoMarkets believes that Internet - of - Things arrival will mean a surge in</li> <li>I ③ 引文/摘要 ④ 全文 () Find It@NTU</li> </ul> | 預驗<br>結果排序方式:<br>關聯性<br>求<br>指序<br>指序                                    |
| <ul> <li>2 ((*))</li> <li>Internet of Things (IoT) &amp; Machine-To-Machine (M2M) Communication Market -<br/>Advanced Technologies, Future Cities &amp; Adoption Trends, Roadmaps &amp; Worldwide<br/>Forecasts (2012 - 2017)</li> <li>PR Newswire [New York] 18 Sep 2012.</li> <li>available in its catalogue: Internet of Things (IoT) &amp; Machine-To-Machine<br/> 3.1 MARKET DEFINITION - INTERNET OF THINGS (IOT) &amp; MACHINE-TO-MACHINE<br/>TABLES TABLE 1 INTERNET OF THINGS (IOT) AND MACHINE-TO-MACHINE</li> <li>副 引文/摘要 ■ 全文 find It@NTU</li> <li>3 Why you need to understand the INTERNET OF THINGS (IOT)</li> </ul>                                                   | <ul> <li>預籤</li> <li>□ 序/// 同/// 同/// 同/// 回/// 回/// 回/// 回///</li></ul> |
| Vogler, Kathy. ImageSource 16.6 (Jun 2014): 32-33.                                                                                                    | □ 出版物名稱                                                                  |

| ProQuest Internet of Things (IoT)                                                                                                    | Q.                                                                                                    |  |  |  |  |  |  |
|----------------------------------------------------------------------------------------------------|----------------------------------------------------------------------------------------------------|--|--|--|--|--|--|
|                                                                                                    |                                                                                                    |  |  |  |  |  |  |
| 相創檢索<br>■ Internet ■ Internet AND Radio frequency identification ■ Internet AND Technological ch                                                                                                    | Powered by ProQuest <sup>®</sup> Smart Search<br>nange – Internet AND Supply chains                                                                                 |  |  |  |  |  |  |
|                                                                                                    |                                                                                                    |  |  |  |  |  |  |
| 5 個選擇的項目 [清除]                                                                                                    | 💼 儲存至 [我的檢索] 🖂 電子郵件 📲 列印 📃 引用 📗 匯出/儲存 🔻                                                                                                    |  |  |  |  |  |  |
| <ul> <li>選擇 61-80 簡單檢視   詳細檢視</li> <li>61 vivante Reports Less than 1 mm2 OpenGL ES 2.0 GPU for Wearables and Things (IoT) Devices</li> <li>Wireless News (Oct 10, 2013).</li> <li>President and CEO. "This huge number of interconnected smart devicesmartphone through to the breadth of IoT devices with screens of anyoperating system for the "Internet of Things" Silicon Valley's voguish</li></ul>                        | d Internet of<br>I Internet of<br>/ size."<br>h                                                                                                    |  |  |  |  |  |  |
| <ul> <li>G2 ((()))</li> <li>Research and Markets: Internet of Things (IoT) &amp; Machine-To-Machine (<br/>Communication Market - Advanced Technologies, Future Cities &amp; Adoption<br/>Roadmaps &amp; Worldwide Forecasts (2012 - 2017)</li> <li>Business Wire [New York] 07 Sep 2012.<br/>(http://www.researchandmarkets.com/research/sslt54/internet_of_tl</li></ul>                                                          | M2M)       ●預預簽         n Trends,       □ 自儕評審         □ 同儕評審         □ 來源類型         「※ 電報新聞 (3152)         (③)         商業期刊 (2233)                                 |  |  |  |  |  |  |
| 63 Patents; Patent Application Titled "USER PRESENCE BASED CONTROL OF COMMUNICATION WITH INTERNET OF THINGS (IoT) DEVICES" Publishe Telecommunications Weekly (Jan 21, 2015): 936with each other. The Internet of Things (IoT) is based on the idea that …methods related to an Internet of Things (IoT) SuperAgent/Gateway for …remote communication with a Internet of Things (IoT) proximal networe 引文/摘要 ■ 全文 for Find It@NTU | REMOTE       評預驗         id Online       評預驗         t       im         ior       回多選項         id Unitive       出版物名稱         Im       文件類型         Im       知道道王慧/ |  |  |  |  |  |  |
| 64 Patents; Patent Application Titled "NOTIFICATION DISMISSAL IN AN INTE<br>THINGS (IoT) ENVIRONMENT" Published Online                                                                                                    | ERNET OF<br>■預驗<br>団 記錄類型<br>団 主題                                                                                                    |  |  |  |  |  |  |

| ProQuest Internet of Things (IoT) <ul> <li>全文 □ 同儕評審 1</li> </ul>                                                                                                    |                                                                                                    |
|----------------------------------------------------------------------------------------------------|----------------------------------------------------------------------------------------------------|
| <ul> <li>相談檢索 隠藏▲</li> <li>Internet ■ Internet AND Radio frequency identification ■ Internet AN</li> </ul>                                                                                                    | Powered by ProQuest <sup>®</sup> Smart Search<br>ID Technological change   Internet AND Supply chains                                                                                                    |
| 7074 個結果 * 結果裡再檢索                                                                                                    | ▶ 建立新知通報 🔝 建立 RSS 訂閱 📙 儲存檢索                                                                                                    |
| <ul> <li>0 個選擇的項目 [清除]</li> <li>選擇 1-20 簡單檢視   詳細檢視</li> <li>1 ((*))</li> <li>Sensors Market in Internet of Things Industry (IoT) F<br/>RnRMarketResearch.com adds "The Market for Sensors<br/>Market: 2013-to-2020" to its store. This report contain<br/>these applications with kinds of sensors and hubs used<br/>terms.</li> <li>PR Newswire [New York] 10 July 2014.</li> <li>2014 /PRNewswire-iReach/ The Internet - of - Thing<br/>NanoMarkets believes that Internet - of - Things arriv</li> <li>副 引文/摘要 ■ 全文 (find It@NTU)</li> </ul> | <ul> <li>● 儲存至〔我的檢索〕</li> <li>● 電子郵件</li> <li>● 列印</li> <li>● 引用</li> <li>● 匯出/儲存</li> <li>EasyBib</li> <li>EndNote、Citavi或 Reference Manager</li> <li>HTML</li> <li>PDF</li> <li>RefWorks</li> <li>RIS</li> <li>RTF (與 Microsoft Word 搭配使用)</li> <li>④ 僅取文字</li> <li>XLS (與 Microsoft Excel 搭配使用)</li> </ul> |
|                                                                                                    | 可匯出書目到EndNote<br>(須選擇RIS格式)                                                                                                    |

#### 全文 《 返回至檢索結果頁

📃 新増至選擇的項目

#### 🛛 📴 儲存至 [我的檢索] 🖂 電子郵件 💾 列印 😑 引用 🔛 匯出/儲存 🔻 🚫 儲存至 Flow BETA < 共用 🔻

隱藏反白

Why you need to understand the INTERNET OF THINGS (IoT) Vogler, Kathy. **ImageSource** 16.6 (Jun 2014): 32-33.

#### □摘要 (摘要) 翻譯

The Internet of Things (IoT) has evolved from the convergence of wireless technology, micro-electromechanical systems, and the Internet. Originally, radio-frequency identification (RFID) was viewed as a prerequisite for the IoT. Nowadays, in addition to RFID, the tagging of things can be done through technologies such as near field communication, barcodes, QR codes, and digital watermarking. If all of your tangible items were tagged with identifiers, you would no longer run out of stock or waste products. Restocking alerts would bring in more materials at precisely the right time and be exactly the products that are consumed and required. According to Gartner, by 2020, there will be nearly 26 billion devices on the IoT. Additionally, ABI Research believes that by that time more than 30 billion devices will be wirelessly connected to the IoT, while Cisco 1 is predicting 50 billion. The trends and characteristics of the IoT may change over time and with new technology discoveries, but ambient intelligence and autonomous control are not currently part of the IoT.

#### 日全文翻譯 | 開啟檢索術語導驗

The term the "Internet of Things (IoT)" was coined in 1999 by Kevin Ashton, MIT Auto-ID Director, though the concept had been in discussion since the early 90's. The very first Internet application developed was a Coke machine at Carnegie Melon University, where the programmers could connect to the machine over the Internet, and check inventory to determine whether or not it was worth a walk down the hall for a cold pop <d. And, that was in the early 80's.

After all, if all objects and people were equipped with unique identifiers and the ability to automatically transfer data over a network without requiring human-to-human or human-to-computer interactions, they could easily be managed and inventoried by computers. The IoT has evolved from the convergence of wireless technology, microelectromechanical systems, and the Internet. Originally, radio-frequency identification (RFID) was viewed as a prerequisite for the IoT. Now days, in addition to RFID, the tagging of things can be done through technologies such as near field communication, barcodes, QR codes, and digital watermarking (2).

#### 其他格式: 📄 引文/摘要 ① 全文 - PDF (909 KB) 類似此項功能 檢視相似文件 以索引術語進行檢索 ebrary e-books ▼. Building the Internet of Things with IPv6 and MIPv6 : The Evolving World... Designing the 2. 0 Boc Internet of Thinas Internet of 3. The Internet

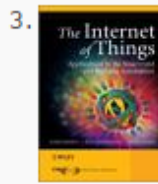

Internet of Things : Key Applications and Protocols (2nd Edition)

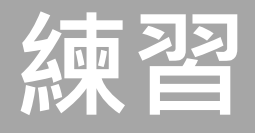

## 請以「物聯網 Internet of Things (IoT)」和「小米機 (Xiaomi)」為關鍵字檢索資料庫,看看能找到什麼 資料?

請以「智慧型手機(Smartphone)」和「小米機 (Xiaomi)」為關鍵字檢索資料庫,看看能找到什麼 資料?

# Business Source Elite(BSE) [EBSCOHost]

| New Search | Publications                                                  | Company Profiles                  | Thesaurus      | More •                     |        |                                             | Sign In                 | 🧀 Folder | Preferences  | Languages 🔹                           | Questions?   | Help   |
|------------|---------------------------------------------------------------|-----------------------------------|----------------|----------------------------|--------|---------------------------------------------|-------------------------|----------|--------------|---------------------------------------|--------------|--------|
|            | Searching: Bu                                                 | Isiness Source Elite   C          | hoose Database | 9S                         |        |                                             |                         |          |              | NAT                                   | IONAL TAIWAI | N UNIV |
| EBSCO      |                                                               |                                   | S              | elect a Field (optional) 🔻 | Search | Create Alert                                | Clear ?                 |          |              |                                       |              |        |
|            | AND 🗸                                                         |                                   | Se             | elect a Field (optional) 🔻 | ]      |                                             |                         |          |              |                                       |              |        |
|            | AND 🗸                                                         |                                   | Se             | elect a Field (optional) 🔻 | ]+-    |                                             |                         |          |              |                                       |              |        |
|            | Basic Search                                                  | Advanced Search S                 | earch History  |                            |        |                                             |                         |          |              |                                       |              |        |
| Sear       | ch Options                                                    |                                   |                |                            |        |                                             |                         |          |              |                                       |              |        |
|            |                                                               |                                   |                |                            |        |                                             |                         |          |              |                                       | Reset        |        |
| Se         | earch Modes and                                               | d Expanders                       |                |                            |        |                                             |                         |          |              |                                       |              |        |
|            | Search modes ?                                                |                                   |                |                            |        | Apply related words                         |                         |          |              |                                       |              |        |
|            | <ul> <li>Find all my sear</li> </ul>                          | ch terms                          |                |                            |        | Also search within the                      | full text of the art    | icles    |              |                                       |              |        |
|            | <ul> <li>Find any of my s</li> <li>SmartText Seard</li> </ul> | search terms<br>ching <u>Hint</u> |                |                            |        |                                             |                         |          |              |                                       |              |        |
| Li         | mit your results                                              |                                   |                |                            |        |                                             |                         |          |              |                                       |              |        |
|            | Full Text                                                     |                                   |                |                            |        | Scholarly (Peer Review                      | ved) Journals           |          |              |                                       |              |        |
|            |                                                               |                                   |                |                            |        |                                             |                         |          |              |                                       |              |        |
|            | Published Date<br>Month • Ye                                  | ear: – Month                      | ▼ Year:        | ]                          |        | Publication                                 |                         |          |              |                                       |              |        |
|            | Publication Type                                              |                                   |                |                            |        | Document Type                               |                         |          |              |                                       |              |        |
|            | All<br>Periodical                                             |                                   |                |                            | -      | All<br>Abstract                             |                         |          |              | · · · · · · · · · · · · · · · · · · · |              |        |
|            | Newspaper<br>Book                                             |                                   |                |                            |        | Article<br>Bibliography                     |                         |          |              |                                       |              |        |
|            | Number Of Dages                                               |                                   |                |                            |        | Cover Story                                 |                         |          |              | •                                     |              |        |
|            | All T                                                         |                                   |                |                            |        |                                             |                         |          |              |                                       |              |        |
|            |                                                               |                                   |                |                            |        | Product Name                                |                         |          |              |                                       | - I          |        |
|            |                                                               | 4-                                |                |                            |        | Composite Tratite                           |                         |          |              |                                       |              |        |
|            | NAIC S/Industry Co                                            | 16                                |                |                            |        | Company/Entity                              |                         |          |              |                                       |              |        |
|            | Duns Number                                                   |                                   |                |                            |        | Ticker Symbol                               |                         |          |              |                                       |              |        |
|            | Articles on Several                                           | Companies                         |                |                            |        | Articles on Several Ind                     | lustries                |          |              |                                       |              |        |
|            | Articles on Several                                           | People                            |                |                            |        | Articles on Several Re                      | views & Products        | 5        |              |                                       |              |        |
|            | Image Quick View                                              |                                   |                |                            |        | Image Quick View Type<br>Black and White Ph | e <b>s</b><br>notograph |          | Chart        |                                       |              |        |
|            |                                                               |                                   |                |                            |        | Color Photograph                            |                         |          | Diagram      |                                       |              |        |
|            |                                                               |                                   |                |                            |        | Graph                                       |                         |          | Illustration |                                       |              |        |

### 【1. 布林邏輯 / 檢索指令】

#### 查詢框內可用布林邏輯 AND、OR、NOT 結合多組關鍵詞:

| 指令  | 範例                                           | 用途                                                       |
|-----|----------------------------------------------|----------------------------------------------------------|
| AND | Organic Food AND Marketing                   | 查找同時包含「Organic Food」和「Marketing」的文獻                      |
| OR  | Genetically modified corn OR Transgenic Corn | 查找包含「Genetically modified corn」或「Transgenic Corn」兩者之一的文獻 |
| NOT | Low Fertility NOT Agricultural Product       | 查找包含「Low Fertility」但不包含「Agricultural Product」的文獻         |
|     | (Organic Food OR Organic Product)            | 查找包含「Organic Food」或「Organic Product」其中之一,                |
| 括號  | AND (Marketing OR Purchase Behavior)         | 且包含「Marketing」或「Purchase Behavior」其中之一的文獻                |

左右兩圖為相同的查詢策略:

| EBSCO | GM corn OR Transgenic Corn | Select a Field (optional) |
|-------|----------------------------|---------------------------|
|       | AND -                      | Select a Field (optional) |
|       | AND +                      | Select a Field (optional) |

可利用同一檢索框,自行輸入 AND、OR、NOT (左圖)

| Se | arching | 2 Academic Search Complete, Show all | Choose Databases          |
|----|---------|--------------------------------------|---------------------------|
|    | GM cor  | n                                    | Select a Field (optional) |
| [  | R +     | Transgenic Corn                      | Select a Field (optional) |
| 1  |         |                                      | Select a Field (optional) |

或利用多個檢索框與下拉選單中的布林邏輯 (右圖)

#### 還可加入下列檢索指令,使查詢結果更精確或周延:

| 指令   | 範例                               | 用途                                              |
|------|----------------------------------|-------------------------------------------------|
| 引號   | "Social Marketing"               | 查找「Social Marketing」緊鄰出現、未被拆開的文獻                |
| N 數字 | Social <mark>N3</mark> Marketing | Social 和 Marketing 相距 3 字                       |
| W數字  | Social <u>W3</u> Marketing       | Social 和 Marketing 相距 3 字且 Social 在前            |
| *星號  | Econom*                          | *代表 0~多個字元,輸入 Econom*可查到 Economy, Economic 等    |
| #井號  | Cat#                             | #代表 0~1 個字元,輸入 Cat#可找到 Cat, Cats,但不會找到 Catagory |

### 【2. 限縮欄位】

下拉選單可指定關鍵詞的查找欄位。不同資料庫可限縮的欄位不同,若於整合查詢 多種資料庫的狀態下,僅能限縮共通欄位,常用如下:

- All Text:查找所有欄位。
- Title:僅查找文章標題。
- Subject Terms:僅查找資料庫建置者為文章標註的主題關鍵詞。

| Searching: Ad | ademic Search Complete, Sho | ow all Choose Databases   |              |
|---------------|-----------------------------|---------------------------|--------------|
|               |                             | Select a Field (optional) | •            |
|               |                             | Select a Field (optional) |              |
| AND           |                             | TX All Text               | 查找文獻中的       |
| AND -         |                             | AU Author                 | · 所有書目資料     |
| Basic Se      |                             | TI Title                  |              |
|               | 僅查找                         | SU Subject Terms          |              |
|               | 文章標題                        | SO Source                 | $\checkmark$ |
|               |                             | AB Abstract               | 僅查找文獻中       |
|               |                             | 19 19 9N                  | 的主題詞量        |

### 【3. 查詢模式 / Search Modes】

最後是下方的四種查詢模式,用於定義在同一查詢框內輸入多個關鍵詞時的比對 方式:

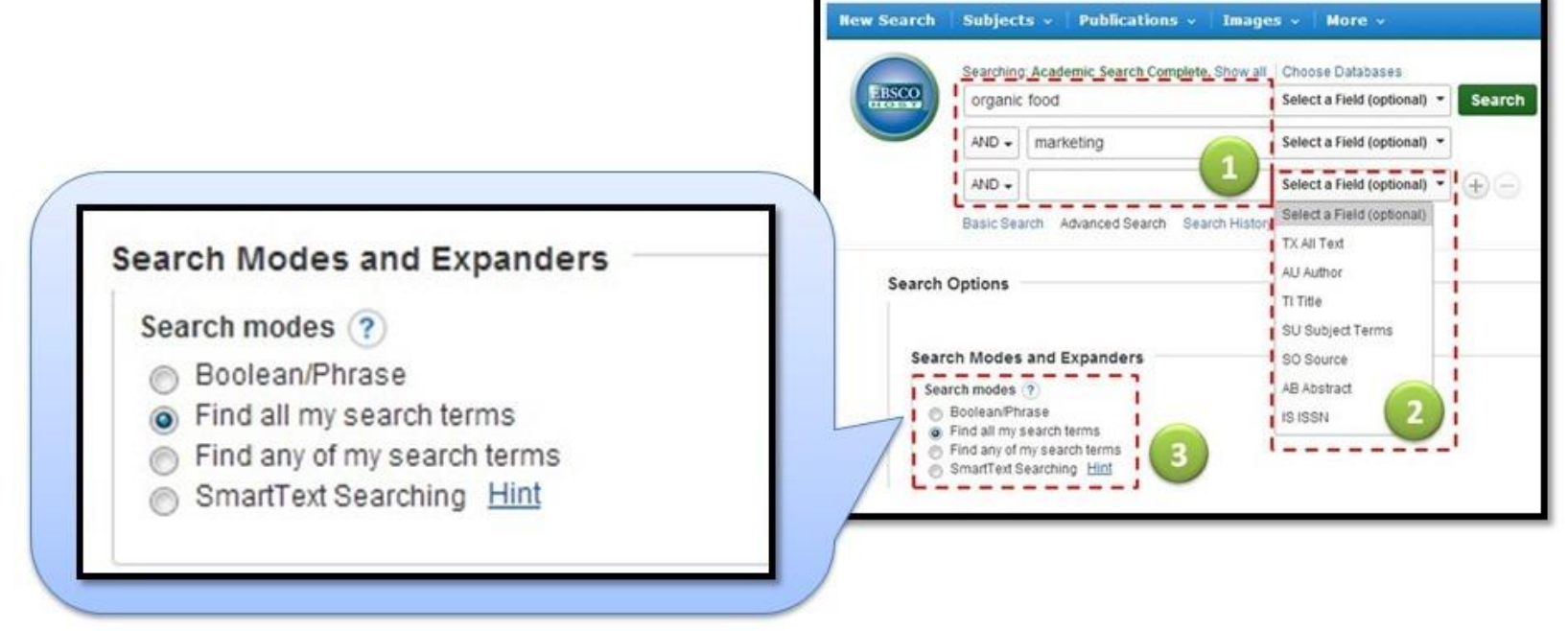

- Boolean / Phrase (布林邏輯 / 完整的字句)
- Find all my search terms (包含全部的字詞)
- Find any of my search terms (包含任何一個字詞)
- SmartText Searching (檢索整段文章)

### 【4. 其他】

支援停用字 (stop words)

支援雙引號

支援萬用字元(wildcard)

?一個字元,例如: ne?t → neat / nest / next

# 同義但不同拼法的字,例如: colo#r → color / colour

支援切截符號()

\* 字尾切截,例如: comput\* → computer / computing

中間切截,例如: a midsummer \* dream → a midsummer night's dream

#### 不支援標點符號

| New Search                                                                         | Publications                                              | Company Profiles                 | Thesaurus                                                     | More •                                                                                                    |                                                              |                                                                       | \$                                          | Sign In                           | 🧀 Folder                                              | Preferences                                                     | Languages 🔹                                                   | Questions?                                     | Hel    |
|------------------------------------------------------------------------------------|-----------------------------------------------------------|----------------------------------|---------------------------------------------------------------|----------------------------------------------------------------------------------------------------|--------------------------------------------------------------|-----------------------------------------------------------------------|---------------------------------------------|-----------------------------------|-------------------------------------------------------|-----------------------------------------------------------------|---------------------------------------------------------------|------------------------------------------------|--------|
|                                                                                    | Searching: Bu                                             | isiness Source Elite   C         | Choose Database                                               | s                                                                                                    |                                                              |                                                                       |                                             |                                   |                                                       |                                                                 | NA                                                            | TIONAL TAIWAN                                  | N UNIV |
| EBSCO                                                                              | Internet of                                               | Things <mark>(</mark> loT)       | Se                                                            | elect a Field (optional)                                                                                      | <ul> <li>Search</li> </ul>                                   | Create Alert                                                          | Clear                                       | ?                                 |                                                       |                                                                 |                                                               |                                                |        |
|                                                                                    | AND 🗸                                                     |                                  | Se                                                            | lect a Field (optional)                                                                                       | •                                                            |                                                                       |                                             |                                   |                                                       |                                                                 |                                                               |                                                |        |
|                                                                                    | AND 🗸                                                     |                                  | Se                                                            | lect a Field (optional)                                                                                       | • • -                                                        |                                                                       |                                             |                                   |                                                       |                                                                 |                                                               |                                                |        |
|                                                                                    | Basic Search                                              | Advanced Search Search           | earch History 🕨                                               |                                                                                                    |                                                              |                                                                       |                                             |                                   |                                                       |                                                                 |                                                               |                                                |        |
| Kefine R                                                                           | esults                                                    | Search                           | Results: 1                                                    | - 50 of 702                                                                                                   |                                                              |                                                                       |                                             |                                   | F                                                     | elevance 🗸 🛛                                                    | Page Options <del>-</del>                                     | 🕞 Share 🗸                                      |        |
| Current S                                                                          | earch                                                     | > 1. The In                      | iternet of T                                                  |                                                                                                    | y features,                                                  | applications a                                                        |                                             | issue                             | <b>S.</b>                                             | 14.09.008                                                       |                                                               |                                                |        |
| Limit To<br>Full Text<br>Scholarly<br>Journals                                     | y (Peer Reviewed)                                         | Academic<br>Journal              | Subjects: AF<br>Software Put                                  | PPLICATION software; II<br>olishers; INTERNET of ti                                                           | NTERNET proto<br>hings; FEATUR!<br>合目錄                       | cols; Software publisi<br>E extraction (Data pro                      | hers (excep<br>ocessing); U                 | it video g<br>IBIQUITC            | ame publisher<br>OUS computing                        | s); Custom Com                                                  | nputer Programmir                                             | ng Services;                                   |        |
| Cover St                                                                           | ication Date 2015                                         | 2. Physic<br>Academic<br>Journal | By: Qiu, Xuar<br>DOI: 10.1016<br>Subjects: IN                 | nd service sharir<br>n; Luo, Hao; Xu, Gangya<br>5/j.ijpe.2014.09.001.<br>DUSTRIAL districts; BU<br>1TU 查詢台大館藏 | ng for IoT-e<br>an; Zhong, Runy<br>SINESS enterpr<br>全國西文期刊職 | enabled Supply<br>rang; Huang, George<br>ises; INFORMATION<br>给目錄     | y Hub in<br>Q. Internation<br>sharing; BU   | Indus<br>onal Jour<br>JSINESS     | trial Park<br>mal of Produc<br>models; MUN            | (SHIP).<br>ion Economics.<br>ICIPAL services                    | Jan2015, Vol. 15§<br>; <b>INTERNET</b> of thi                 | , p4-15. 12p.                                  |        |
| Source Typ                                                                         | pes                                                       | 3. <b>IoT se</b>                 | ensing frame                                                  | work with inter-                                                                                              | cloud comp                                                   | outing capabilit                                                      | y in vehi                                   | icular                            | networkin                                             | g.                                                              |                                                               |                                                |        |
| <ul> <li>All Resul</li> <li>Trade Pu</li> <li>Magazine</li> <li>Academi</li> </ul> | lts<br>ublications (306)<br>es (199)<br>ic Journals (128) | Academic<br>Journal              | By: Wan, Jiaf<br>10.1007/s100<br>Subjects: EL<br>things; VEHI | fu; Zou, Caifeng; Zhou, H<br>660-014-9147-2.<br>.ECTRONIC commerce;<br>CULAR ad hoc network<br>               | Keliang; Lu, Ron<br>; RESEARCH; B<br>s (Computer net<br>;合目錄 | ugshuang; Li, Di. Elec<br>USINESS models; El<br>tworks); CLOUD com    | tronic Comr<br>lectronic sho<br>puting; TEL | merce Re<br>opping al<br>EMATICS  | esearch. Nov2<br>nd mail-order<br>S                   | -<br>014, Vol. 14 Issu<br>nouses; Electror                      | ue 3, p389-416. 28                                            | p. DOI:                                        |        |
| Show More                                                                          |                                                           | 4 Oppor                          | tunistic <b>IoT</b>                                           | Exploring the h                                                                                               | armonious                                                    | interaction bet                                                       | tween hi                                    | uman                              | and the ir                                            | ternet of t                                                     | hinas                                                         |                                                |        |
| Subject: Th<br>Term                                                                | hesaurus                                                  | , toppor                         | By: Guo, Bin;<br>9p. DOI: 10.1                                | Zhang, Daqing; Wang,<br>016/j.jnca.2012.12.028                                                                | Zhu; Yu, Zhiwer                                              | n; Zhou, Xingshe. Jou                                                 | urnal of Netv                               | work & Co                         | omputer Applie                                        | ations. Nov201                                                  | 3, Vol. 36 Issue 6,                                           | p1531-1539.                                    |        |
| Subject                                                                            | n                                                         | > Academic<br>Journal            | Subjects: CO<br>Telecommun<br>components                      | OMPUTER networks; IN<br>nications Carriers (excep<br>, navigational and comm                                  | FORMATION su<br>ot Satellite); Rad<br>nunications equi       | perhighway; CELL pl<br>lio and Television Bro<br>pment and supplies r | hones; INFC<br>badcasting a<br>merchant wi  | ORMATIC<br>and Wirel<br>holesaler | )N storage & r<br>less Communi<br>rs; <b>INTERNET</b> | etrieval systems<br>cations Equipme<br>of <b>things</b> ; AD ho | ; Electronics Store<br>ent Manufacturing<br>oc networks (Comj | s; Wireless<br>; Electronic<br>puter networks) |        |
| Company                                                                            |                                                           | >                                | 🚯 Find It@N                                                   | ITU 查詢台大館藏 :                                                                                                  | 全國西文期刊職                                                      | 合目錄                                                                   |                                             |                                   |                                                       |                                                                 |                                                               |                                                |        |

Company

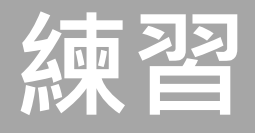

## 請以「物聯網 Internet of Things (IoT)」和「小米機 (Xiaomi)」為關鍵字檢索資料庫,看看能找到什麼 資料?

請以「智慧型手機(Smartphone)」和「小米機 (Xiaomi)」為關鍵字檢索資料庫,看看能找到什麼 資料?

# Emerald Management Xtra

## **Emerald** Insight

brought to you by National Taiwan University

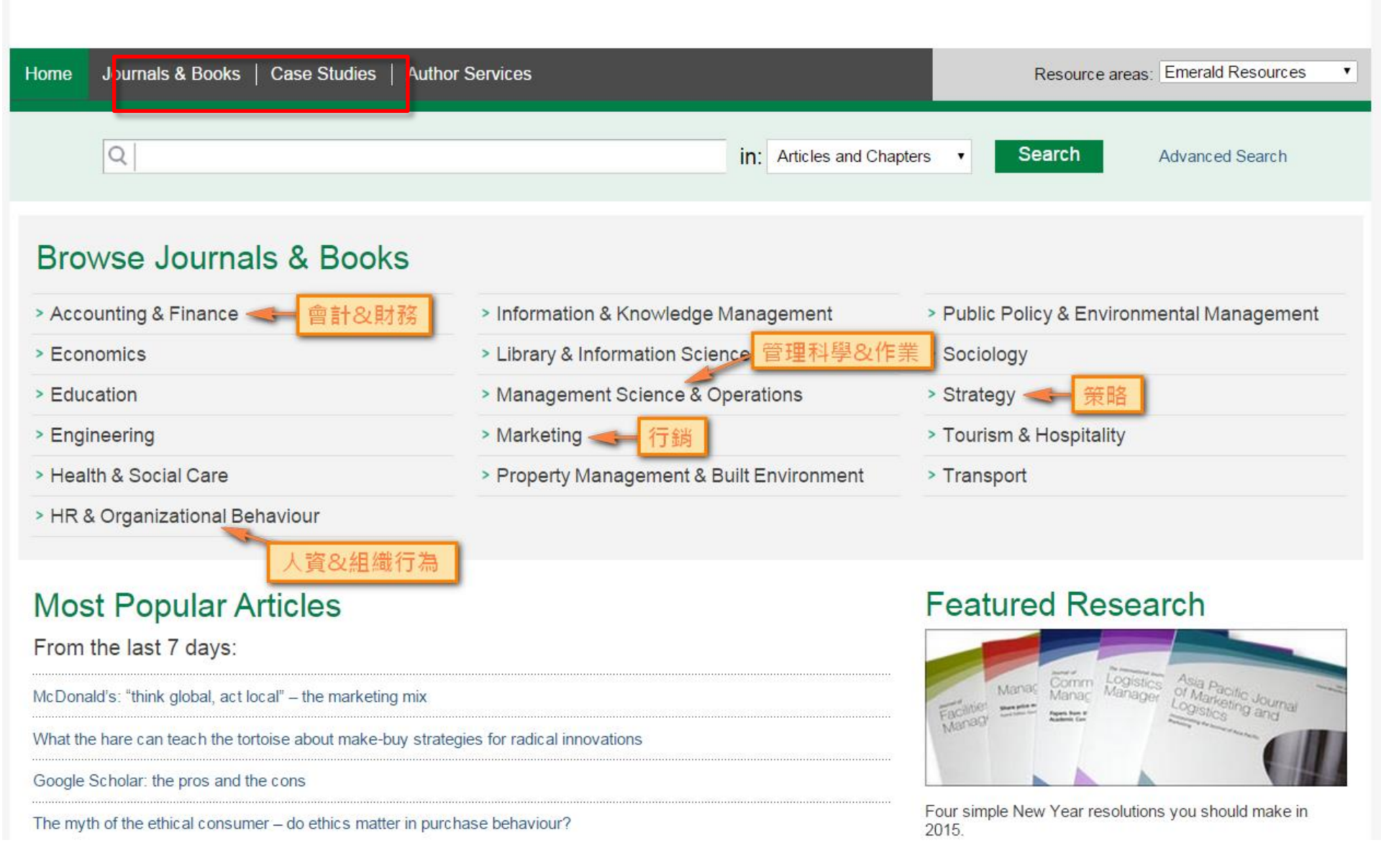

brought to you by National Taiwan University

### C Emerald Insight

| Home   Journals & Books   Case Studies   Author Services                                                                                                    | Resource areas: Emerald Resources V                                                                                                    |
|----------------------------------------------------------------------------------------------------|----------------------------------------------------------------------------------------------------|
| Q                                                                                                    | in: Articles and Chapters   Search  Advanced Search                                                                                                    |
| Advanced Search                                                                                                    |                                                                                                    |
| Search for                                                                                                    | Search History Saved Searches                                                                                                    |
| Enter search term Any                                                                                                    | where   No search history                                                                                                    |
| AND V                                                                                                    |                                                                                                    |
| Enter search term Any                                                                                                    | where <b>v</b>                                                                                                    |
| Add a field                                                                                                    | SEARCH TIPS                                                                                                    |
| INCLUDE:                                                                                                    | SEARCHING                                                                                                    |
| All content Only content I have access to                                                                                                    | Vou can perform a search across all Emerald content                                                                                                    |
| EarlyCite      Backfiles  NARROW BY:                                                                                                    | the Advanced Search tool at the top of each page or<br>the Advanced Search tool on this page. If you are a<br>registered user of the site, you can save your search<br>criteria in order to re-run the search later. By default,<br>search results are sorted by relevance.                                                                         |
| Content type: Publication date:                                                                                                    | ADVANCED SEARCH                                                                                                    |
| <ul> <li>Articles and Chapters</li> <li>Case studies</li> <li>Last month</li> <li>Last 6 months</li> <li>Last year</li> <li>Specific date range</li> <li>From: Month</li> <li>Year</li> </ul> | Enter one or more search terms and select the type of<br>content to be searched. For example, to search for<br>articles and chapters with the word "library" in their title,<br>enter the text "library" and select "Content item title".<br>Select any additional filters, such as the Publication<br>Date of "Last 6 months", and click "Search". |
| Search                                                                                                    | ADVANCED SEARCH TIPS                                                                                                    |

|            | QI       | nternet c | of Things (IoT) in:                                                                                                    | Articles and Chapters  | ✓ Search                                                                                                    | Advanced Search                                                  |
|------------|----------|-----------|----------------------------------------------------------------------------------------------------|------------------------|----------------------------------------------------------------------------------------------------|------------------------------------------------------------------|
| Searc      | ch F     | Resu      | ults                                                                                                    |                        |                                                                                                    |                                                                  |
| Articles/  | Chapte   | rs (1541  | Case Studies (55)                                                                                                    |                        | Search For                                                                                                    | Clear search                                                     |
| Order res  | ults by: | ● Re      | elevancy 🔘 Newest First 🔘 Oldest First                                                                                                    |                        | Internet of Things (IoT)                                                                                                  | Anywhere •                                                       |
| Results: 1 | -20 of   | 15415     | <b>1</b> 2 3 4 5 6 7 8 9 10 Next>                                                                                                    |                        | AND V                                                                                                    |                                                                  |
|            |          |           | Items per page 20 ▼ 判斷資料可得                                                                                                    | 导性                     | Enter search term                                                                                                    | Anywhere •                                                       |
|            | lo       | con key   | : You have access Partial access Backfile E Earlycite A                                                                                                    | Abstract only          | Add a field                                                                                                    | _                                                                |
|            |          |           |                                                                                                    |                        | INCLUDE:                                                                                                    |                                                                  |
|            |          | Selection | ct all For selected items Plea:                                                                                                    | se select 🔻            | <ul> <li>All content</li> <li>Only c</li> </ul>                                                                           | ontent I have access to                                          |
| 1          |          |           | Lightweight security scheme for IoT applications using CoAP<br>Type: Research paper<br>Arijit Ukil, Soma Bandyopadhyay, Abhijan Bhattacharyya, Arpan Pal, Tulika<br>International Journal of Pervasive Computing and Communications, Volume: 2014 | a Bose<br>10 Issue: 4, | EarlyCite Seckfil                                                                                                    | es<br>earch                                                      |
|            |          |           | Preview   Abstract   HTML   PDF (506 KB)   References   Reprints and Per                                                                                                    | missions               | Search History Saved Sea                                                                                                  | irches                                                           |
| 2          |          |           | IOT system environmental monitoring using IPSO weight facto<br>Type: Research paper<br>Wen-Tsai Sung, Chia-Cheng Hsu<br>Sensor Review, Volume: 33 Issue: 3, 2013<br>▼Preview   Abstract   HTML   PDF (500 KB)   References   Reprints and Per     | r estimation           | Recently Searched:<br>• [Anywhere: internet t<br>(Articles/Chapters - 7<br>• [Anywhere: internet t<br>(Case Studies - 55) | hings] OR [Anywhere: iot]<br>15415)<br>hings] OR [Anywhere: iot] |
| 3          |          |           | Putting things to work: social and policy challenges for the Inter                                                                                                    | <mark>rnet</mark> of   |                                                                                                    |                                                                  |
|            |          |           | Type: Research paper<br>William H. Dutton                                                                                                    |                        | Refine Search                                                                                                    |                                                                  |
|            |          |           | info, Volume: 16 Issue: 3, 2014<br>▼Preview   Abstract   HTML   PDF (225 KB)   References   Reprints and Per                                                                                                    | missions               | FILTERS APPLIED:                                                                                                    |                                                                  |

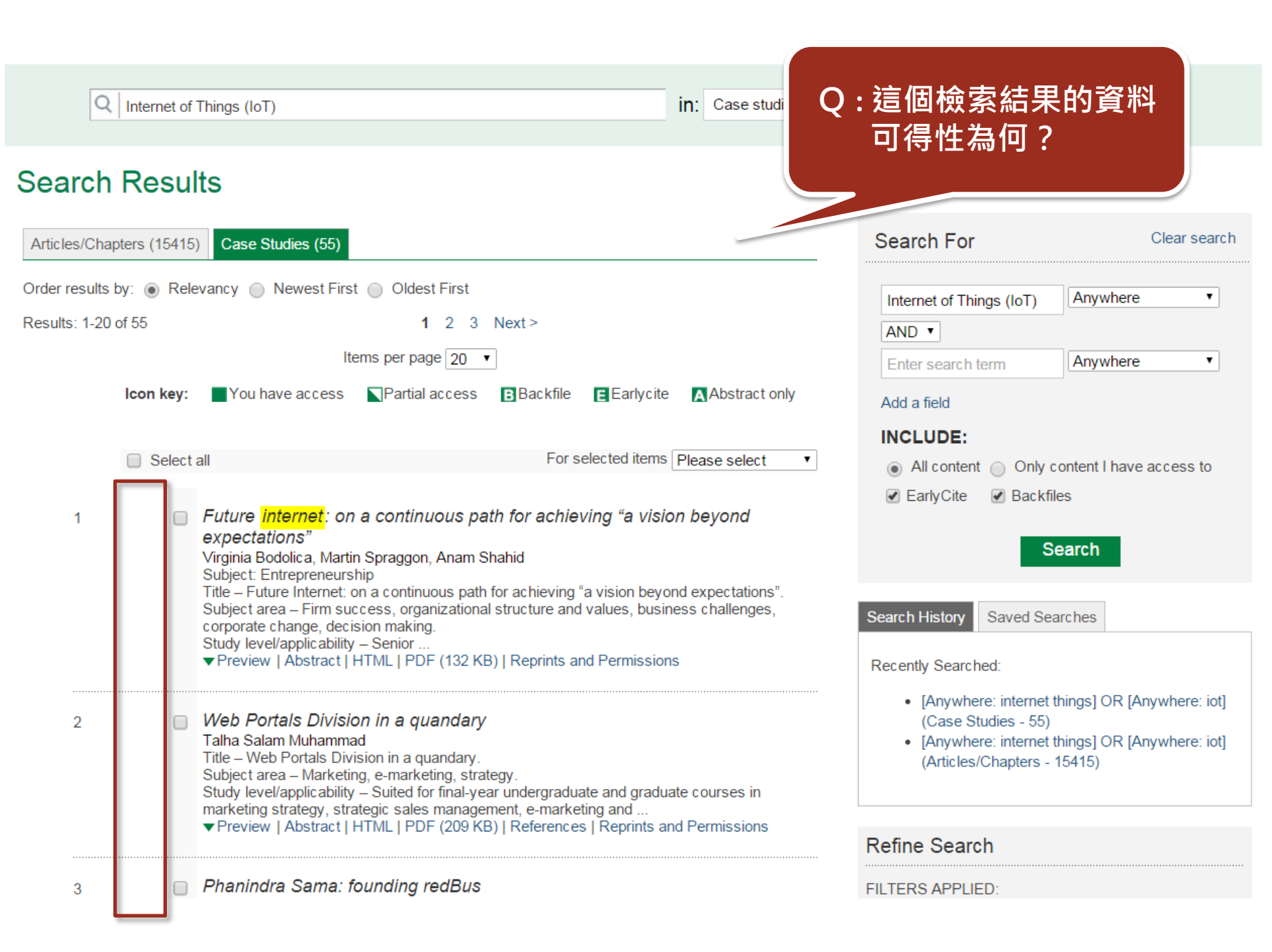

| Q Internet of Things F Articles and                                                                                                    | d Chapters                                                                                                    |
|----------------------------------------------------------------------------------------------------|----------------------------------------------------------------------------------------------------|
| Search Results 資料太多好困擾?                                                                                                    | 2<br>百檢索<br>Search For Clear search                                                                                                    |
| Order results by: <ul> <li>Releving</li> <li>Newest First</li> <li>Oldest First</li> <li>1 2 3 4 5 6 7 8 9 10 Next &gt;</li> <li>Items per page 20 •</li> </ul> <ul> <li>Items per page 20 •</li> </ul> <ul> <li>Items per page 20 •</li> </ul> <ul> <li>Items per page 20 •</li> </ul> <ul> <li>Items per page 20 •</li> </ul> <ul> <li>Items per page 20 •</li> </ul> <ul> <li>Items per page 20 •</li> </ul> <ul> <li>Items per page 20 •</li> <li>Items per page 20 •</li> <li>Items per page 20 •</li> </ul>                                                                                                    | Internet of Things (IoT) Anywhere  AND  Enter search term Anywhere  Add a field                                                                                                    |
| <ul> <li>Select all For selected items Please select</li> <li>Lightweight security scheme for IoT applications using CoAP<br/>Type: Research paper<br/>Arijit Ukil , Soma Bandyopadhyay , Abhijan Bhattacharyya , Arpan Pal , Tulika Bose<br/>International Journal of Pervasive Computing and Communications, Volume: 10 Issue: 4,</li> </ul>                                                                                                    | <ul> <li>▼</li> <li>● All content ○ Only content I have access to</li> <li>♥ EarlyCite ♥ Backfiles</li> </ul>                                                                                                    |
| 2014         Preview   Abstract   HTML   PDF (506 KB)   References   Reprints and Permissions         Image: Second Second Secon | Search History     Saved Searches       On     Recently Searched:       • [Anywhere: internet things] OR [Anywhere: iot]<br>(Articles/Chapters - 15415)       • [Anywhere: internet things] OR [Anywhere: iot]<br>(Case Studies - 55) |
| 3 Putting things to work: social and policy challenges for the Internet of things<br>Type: Research paper<br>William H. Dutton<br>info, Volume: 16 Issue: 3, 2014<br>Preview   Abstract   HTML   PDF (225 KB)   References   Reprints and Permissions                                                                                                    | Refine Search<br>FILTERS APPLIED:                                                                                                    |

Home > Browse Journals & Books > Asia Pacific Journal of Marketing and Logistics > Volume 26, Issue 2 > A unified perspective on the factors influencing consumer acceptance of internet of things technology

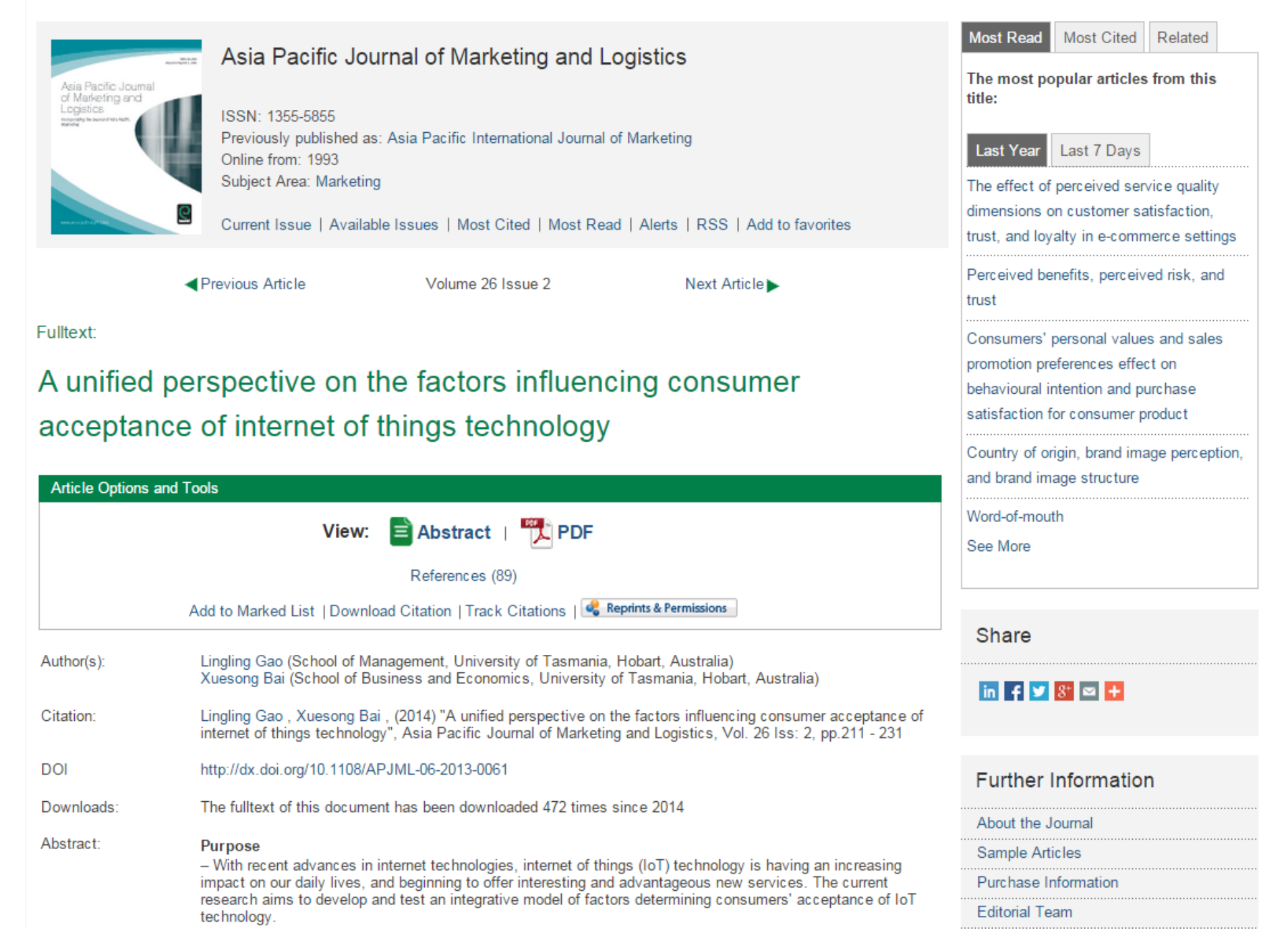

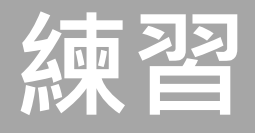

## 請以「物聯網 Internet of Things (IoT)」和「小米機 (Xiaomi)」為關鍵字檢索資料庫,看看能找到什麼 資料?

請以「智慧型手機(Smartphone)」和「小米機 (Xiaomi)」為關鍵字檢索資料庫,看看能找到什麼 資料?

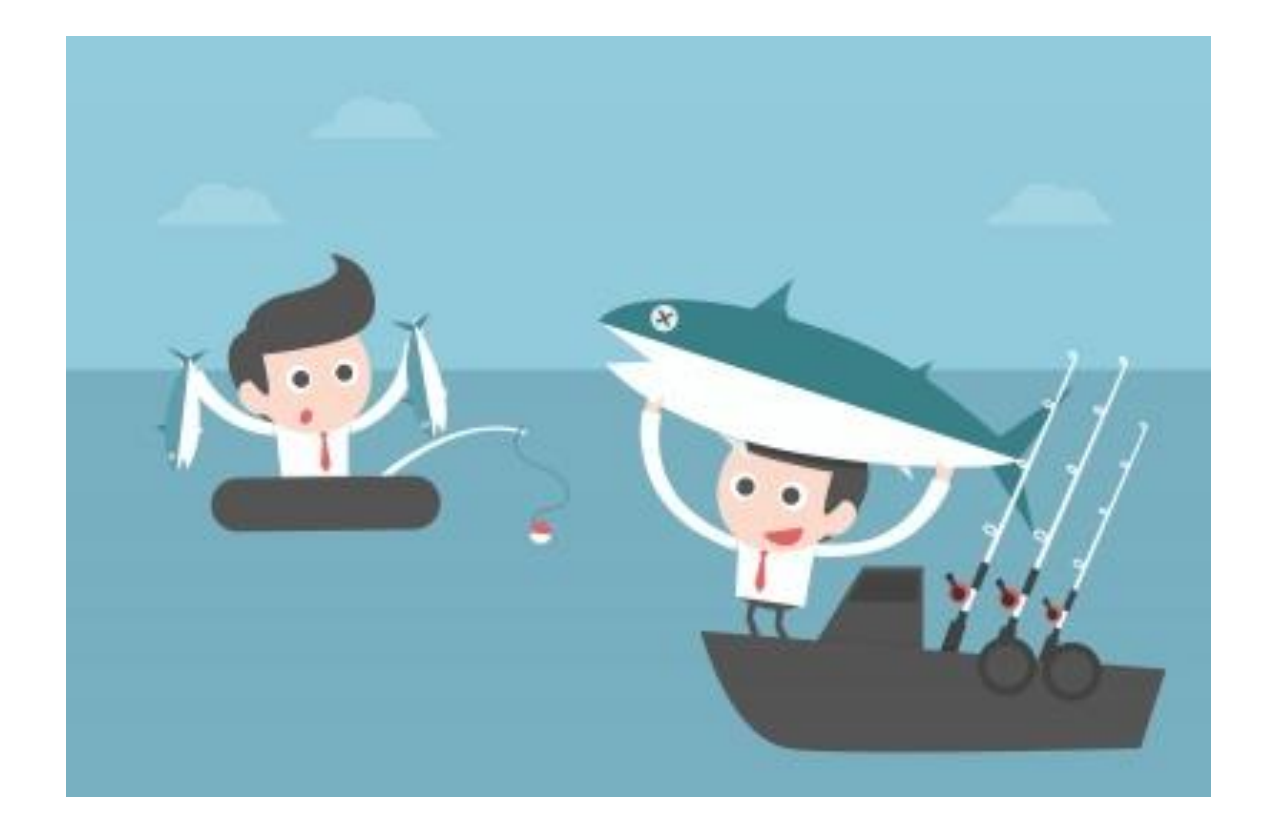

# 用對工具&找對地方撒網 才能滿載而歸

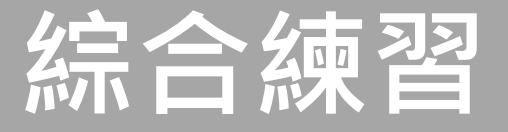

小明修個案研究課程,老師要同學以**家樂福量販店** (Carrefour)為目標對象,針對下述各層面進行文獻研 究探討(註:只要近五年的資料):

- ✓ 全球/地區經營模式之差異分析
- ✓ 行銷策略
- ✓ 產業供應鏈管理模式
- ✓ 顧客關係管理
- ✓ 員工激勵模式
- ✓ 與外部競爭對手的SWOT分析

請以今日講授之ABI/INFORM、BSE和Emerald Management Xtra平台檢索資料

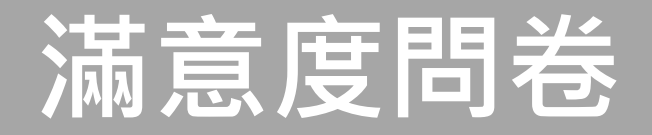

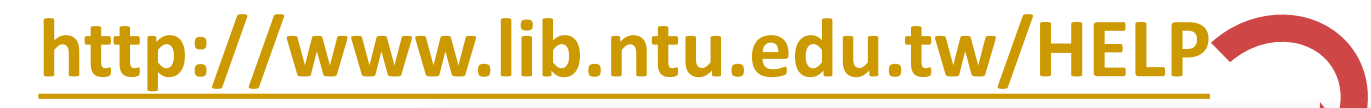

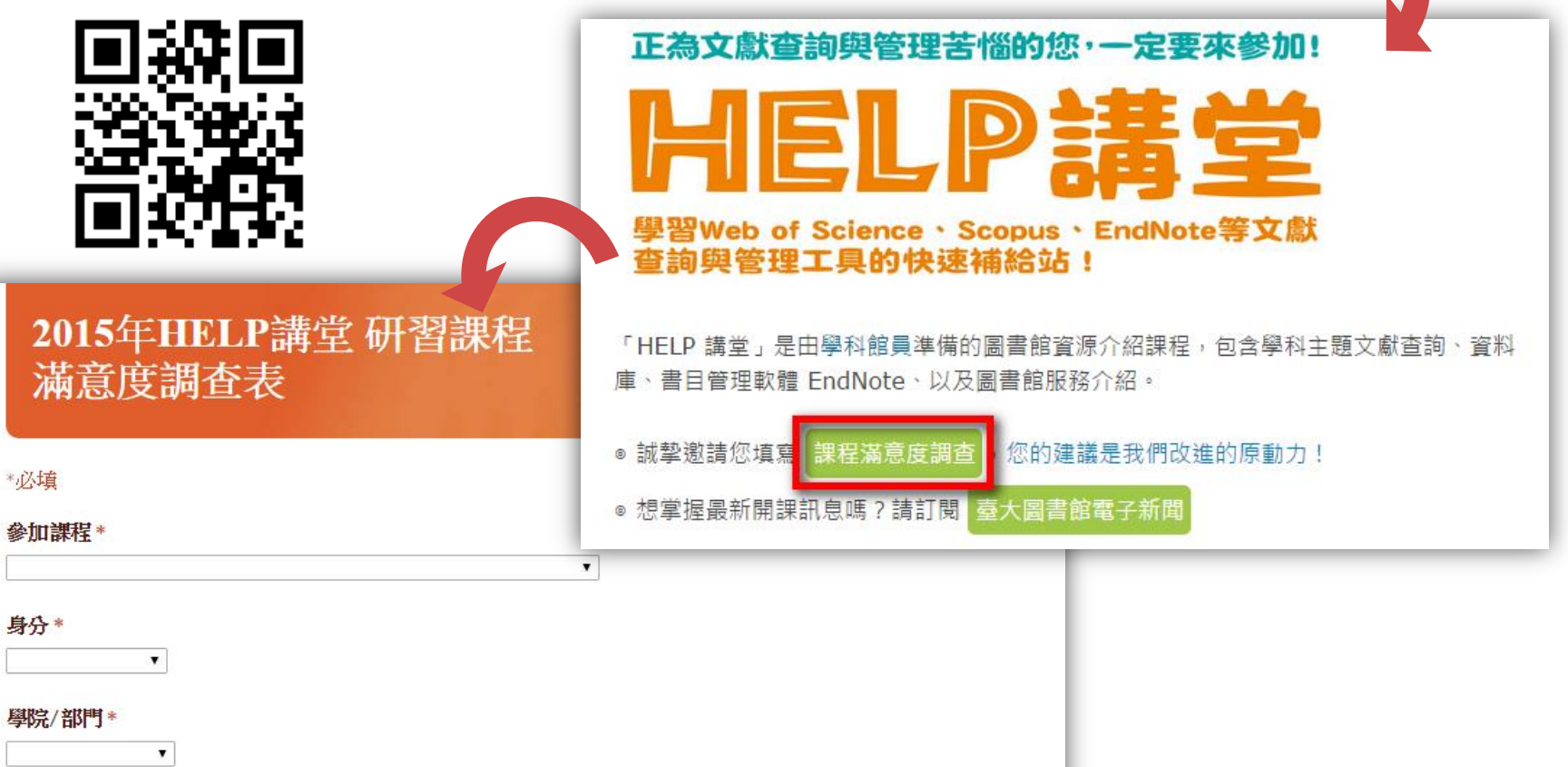

条所/單位

#### 53